# AcerPower SE

Felhasználói kézikönyv

Szerzői jog 1999 Acer Incorporated Minden jog fenntartva.

AcerPower SE Felhasználói kézikönyv Part No.: 49.XXXXXXXXXX Kiadás dátuma: 1999

Az e kiadványban közölt információk időnként változhatnak anélkül, hogy az Acer Incorporated kötelezett lenne bármely személyt is értesíteni az átszerkesztésről vagy a változtatásról. Ezek a változtatások a kézikönyv újabb kiadásaiban már szerepelnek. Az Acer Incorporated semmiféle garanciát nem vállal a kézikönyv tartalmáért, kifejezetten nem vállalja a felelősséget az ebből eredő következményekért. Jegyezze fel a sorozatszámot, a vásárlás dátumát és a típusszámot az alább megjelölt helyre. A sorozatszám és a típusszám a noteszgép burkolatán elhelyezett címkén található. A számítógéppel kapcsolatos minden levelezésnek tartalmaznia kell a sorozatszámot, a típusszámot, és a vásárlás dátumát.

Ennek a kiadványnak egyetlen részlete sem másolható le, nem tárolható tárolórendszerben, nem továbbítható semmilyen formában, elektronikusan, mechanikusan, fénymásolva, átmásolva, vagy bármilyen más úton az Acer Incorporated írásbeli engedélye nélkül.

#### AcerPower SE Felhasználói kézikönyv

| Típusszám | : |
|-----------|---|
|-----------|---|

Sorozatszám : \_\_\_\_\_

A vásárlás dátuma : \_\_\_\_\_

| A vásárlás | helye : |
|------------|---------|
|------------|---------|

Minden védjegy, és bejegyzett védjegy a megfelelő vállalatok tulajdona.

# Tartalomjegyzék

| Tudnivalókv                                  |
|----------------------------------------------|
| 1. Fejezet Az első lépések                   |
| Az AcerPower SE                              |
| Beüzemelés előtti teendők 4                  |
| A számítógén helvének kiválasztása           |
| Az alkatrészek kicsomagolása                 |
| Alapfelszereltség                            |
| Elõlap                                       |
| Hátlap                                       |
| Az alkatrészek csatlakoztatása               |
| A billentyűzet csatlakoztatása9              |
| A monitor csatlakoztatása10                  |
| Az egér csatlakoztatása10                    |
| A nyomtató csatlakoztatása (opcionális)11    |
| Multimédiás eszközök csatlakoztatása 12      |
| Hálózatra csatlakozás (opcionális) 12        |
| A fax/modem csatlakoztatása (opcionális)13   |
| USB eszközök csatlakoztatása (opcionális) 13 |
| A számítógép bekapcsolása15                  |
| A számítógép kikapcsolása 17                 |
| Hibakeresés                                  |
| Hibaüzenetek                                 |
| Szoftver hibaüzenetek                        |
| Rendszer hibaüzenetek 20                     |
| Meghibásodás kijavítása 23                   |
|                                              |
| 2. Fejezet Alaplap                           |
| Tulajdonságok                                |
| Alaplap elrendezés                           |
| Mikrokapcsolók és csatlakozók                |
| Hajlékonylemez / Merevlemez kezelés          |
| Videó funkció                                |
| Audio funkció                                |
| USB támogatás                                |
| Hardver figyelő funkció 39                   |
| Modem Ring-in funkció 40                     |
| Wake-on LAN                                  |

| 3. Fejezet BIOS Segédprogram                                         |
|----------------------------------------------------------------------|
| Belépés a Setup-ba                                                   |
| Rendszer Információ (System Information)                             |
| Termék Információ (Product Information) 52                           |
| Lemez meghajtók (Disk Drives) 54                                     |
| Alaplapra intágrált perifériák (Onboard Peripherals)                 |
| Alaplapra integrált eszközök beállításai (Onboard Device Settings)60 |
| Energiagazdálkodás (Power Management)                                |
| Rendszerbetöltési lehetőségek (Boot Options)                         |
| Dátum és idő (Date and Time) 68                                      |
| Rendszer biztonság (System Security) 69                              |
| Jelszó beállítása71                                                  |
| Jelszó megváltoztatása, vagy törlése                                 |
| Jelszó kihagyása                                                     |
| Bõvített beállítási lehetőségek (Advanced Options)                   |
| Memória/Gyorsítótár lehetőségek (Memory/Cache Options) 75            |
| PnP/PCI lehetőségek (PnP/PCI Options)                                |
| Alapbeállítások betöltése (Load Default Settings)                    |
| Beállítások változtatásának visszavonása (Abort Settings Change) 80  |
| Kilépés a Setup-bóll (Exiting Setup)                                 |
| 4 Ediatet A renderen händelen                                        |
| 4. rejezet A rendszer bovitese                                       |
| Uviniezkedesek a telepites soran                                     |
| Elektrosztalikus kisülesek (ESD) elkerülese                          |
| Telepítés eténi utasitások                                           |
|                                                                      |
| A szamitogep nazanak felnyítása                                      |
| A keszüleknaz eltavoltitasa $\dots 87$                               |
| A Keszülekhaz visszanelyezese                                        |
| Equip DUMM hoárátáco                                                 |
| Egy DIMM objectse                                                    |
| Egy DIMM eltavolitasa                                                |
| A rendszer ujrakoniiguraiasa                                         |
| A CPU csereje                                                        |
|                                                                      |
| Az uj CPU beepilese                                                  |
| A mereviennez csereje                                                |
| PCI kariya csereje                                                   |
| PCI kariya beepitese                                                 |
| 1111                                                                 |

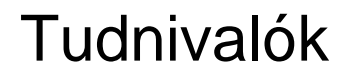

### FCC közlemény

A készüléken elvégzett tesztek igazolták, hogy ez a berendezés az FCC Szabályzat 15. pontja értelmébe B osztályú digitális eszköznek felel meg. Ezeket a határokat úgy tervezték, hogy megfelelő védelmet nyújtsanak a káros interferenciával szemben lakossági telepítés esetén. Ez a készülék generál, használ és sugározhat rádió frekvenciás energiát, és ha nem az utasításoknak megfelelő a telepítése és használata, káros interferenciát okozhat a rádió kommunikációban.

Ennek ellenére nincs garancia arra, hogy egy adott telepítés esetén nem fordulhat elő interferencia. Ha a készülék mégis káros interferenciát okoz a rádió, vagy televízió mûsorok vételében, ami a készülék ki- és bekapcsolásával kideríthető, akkor próbálja ki a következő lépések valamelyikét az interferencia megszûntetésére:

- Helyezze át, vagy irányítsa új irányba a vevő antennát.
- Növelje a távolságot a berendezés és a vevőkészülék között.
- Csatlakoztassa a készüléket egy másik csatlakozóhoz, mint ahova a vevőkészülék jelenleg csatlakoztatva van.
- General Forduljon a kereskedőhöz vagy egy tapasztalt rádió/televízió szerelőhöz segítségért.

#### Figyelem: Árnyékolt kábelek

Más számítástechnikai eszközhöz történő valamennyi csatlakoztatást árnyékolt kábellel kell megvalósítani, az FCC előírásainak megfelelően.

#### Figyelem: Perifériák

Kizárólag B osztályú minősítésnek megfelelő perifériák (bemeneti/kimeneti eszközök, terminálok, nyomtatók, stb.) kapcsolhatók ehhez az eszközhöz. Nem minősített eszközökkel való mûködtetés interferenciát okozhat a rádió és televízió vételében.

#### Figyelmeztetés

A gyártó egyértelmű jóváhagyása nélkül végrehajtott változtatások vagy módosítások megszüntethetik a felhasználónak az FCC által engedélyezett jogosultságát a számítógép működtetésére.

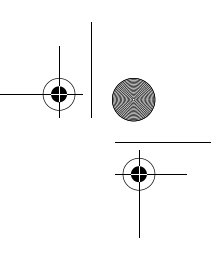

vi Tudnivalók

#### Használati feltételek

Ez a rész megfelel az FCC Szabályzat 15. pontjába foglaltaknak. A můködtetés a következő két feltételhez kötött: (1) ez a készülék nem okozhat káros interferenciát, és (2) e készüléknek el kell viselnie bármilyen bejövő interferenciát, beleértve azokat is, melyek nem kívánt můködést okozhatnak.

#### Közlemény:Kanadai felhasználók

Ez a B osztályú digitális készülék megfelel a "Canadian Interference-Causing Equipment Regulations" kívánalmainak.

#### Remarque à l'intention des utilisateurs canadiens

Cet appareil numérique de la classe B respected toutes les exigences du Règlement sur le matériel brouilleur du Canada.

### Fontos biztonsági utasítások

Figyelmesen olvassa el az alábbi utasításokat. Õrizze meg ezt a tájékoztatót későbbi esetekre.

- 1. Vegye figyelembe a terméken található összes figyelmeztetést és utasítást.
- Tisztítás előtt húzza ki a készülék csatlakozóját a falból. Ne használjon folyékony vagy aeroszolos tisztítót, csupán nedves ruhát a tisztításhoz.
- 3. Ne használja ezt a terméket víz közelében.
- Ne helyezze ezt a terméket instabil kézikocsira, állványra vagy asztalra. A termék leesése komoly kárt tehet a készülékben.
- 5. A nyílások és a lyukak a készülékházon, illetve a hátulján vagy az alján a szellőzést szolgálják; a termék megbízható mûködésének biztosításához és túlmelegedés elleni védelme érdekében ezeket a nyílásokat nem szabad lezárni vagy elfedni. A nyílásokat soha nem szabad azáltal lefedni, hogy a terméket ágyra, heverőre, padlószőnyegre, vagy más hasonló felületre teszi. Ezt a terméket soha nem szabad radiátorra, hőforrásra vagy ezek közelébe tenni, vagy beépített szerkezetbe helyezni, hacsak nincs biztosítva a megfelelő szellőzés.
- A terméket csak a jelölő cimkén megadott tipusú feszültségről mûködtesse. Ha nem biztos a rendelkezésre álló feszültség típusában, forduljon a forgalmazóhoz vagy a helyi áramszolgáltatóhoz.
- Úgy helyezze el a készüléket, hogy semmi se nehezedjen a tápfeszültség kábelre, és senki ne léphessenek arra rá.
- 8. Ha a készülékhez hosszabbítót használ, győződjön meg arról, hogy az abba csatlakoztatott berendezés amper

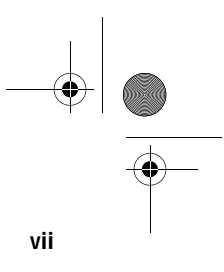

összértéke nem haladja meg a hosszabbító amper értékét. Valamint ellenőrizze, hogy a fali konnektorba csatlakoztatott készülékek összértéke nem haladja-e meg a 15 ampert.

- 9. Soha ne dugjon be semmilyen tárgyat a készülék szellőzőrésein át, mert azzal veszélyes feszültségpontokat érinthet, vagy rövidre zárhat alkatrészeket, ami áramütést vagy tüzet okozhat. Soha ne öntsön semmilyen folyadékot a termékre.
- 10. Ne próbálja meg saját maga szerelni a készüléket, mivel a védőborítás felnyitása vagy eltávolítása esetén veszélyes feszültségpontokat érinthet, vagy egyéb veszélyeknek teheti ki magát. Bízzon minden szervizelést az erre kiképzett szerviz szakemberekre.
- 11. Húzza ki a készüléket a fali csatlakozóból, és forduljon segítségért képzett szerviz szakemberekhez a következő esetekben:
  - a. Ha a tápkábel vagy a villás dugó megsérült vagy kikopott
  - b. Ha folyadék ömlött a készülékbe
  - c. Ha a készülék nedvességnek, vagy esőnek volt kitéve
  - d. Ha a készülék a használati utasítások betartása ellenére - nem můködik megfelelően. Csak azokon a részeken állítson, amelyek benne vannak a kezelési útmutatóban, mivel a helytelen beállítás olyan kárt okozhat a rendszerben, amit gyakran csak komoly szakértői munkával lehet helyreállítani.
  - e. Ha a termék leesett, vagy a készülékház megsérült
  - f. Ha a készülék teljesítménye jelentős elváltozást mutat, az szervizelés szükségességét jelzi.
- Az akkumulátort csak az általunk javasolt típusú akkumulátorral helyettesítse. Más típusú akkumulátor használata tûz-, vagy robbanásveszélyt jelenthet. Bízza az akkumulátor cseréjét szakemberre.
- 13. Figyelem! Az akkumulátor felrobbanhat, ha nem megfelelően kezelik. Ne töltse fel, ne szerelje szét és ne dobja tûzbe. Tartsa gyermekektől távol, és a környezetvédelmi előírásoknak megfelelően dobja ki a használt akkumulátort.
- 14. Ehhez a készülékhez csak a megfelelő típusú tápkábel készletet használja (melyet a tartozékok dobozában talál). A kábel leválasztható és az UL/CSA minősítésnek felel meg, SPT-2 típusú, minimum 7 A 125 V osztályú, VDE által minősített, vagy annak megfelelő termék. Max. hossza 4.6 m.

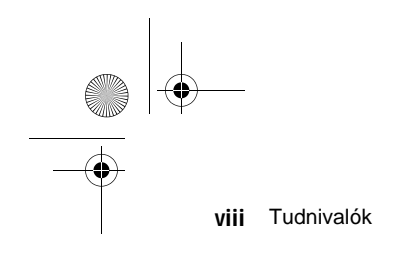

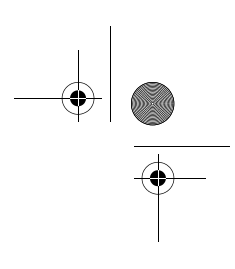

# 2000. Év Kompatibilitási Nyilatkozat

Ey a termék megfelel a 2000. év kompatibilitás követelményeinek és viseli az "NSTL Hardware Tested Year 2000 Compliant" védjegyet. Ezt a terméket mind az Acer belső teszt laborjában, mind az NSTL-nél tesztelték az NSTL YMARK2000 hitelesítő tesztjével. Ezek a tesztek igazolják, hogy ez a termék sikeresen teljesíti a 2000. évi átállást.

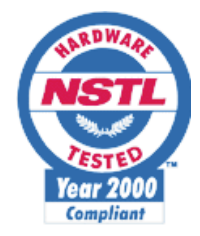

További információt az ACER 2000. Év Forrásközpont (Acer Year 2000 Resource Center) honlapján talál. http://www.acer.com.tw/service/y2k

### Lézer termék minősítés

Az ebben a számítógépben található CD-ROM meghajtó lézersugaras termék. A CD-ROM meghajtó alább bemutatott minősítési címkéje megtalálható a meghajtón.

ELSŐ OSZTÁLYÚ LÉZER TERMÉK FIGYELEM: LÁTHATATLAN LÉZERSUGÁRZÁS NYITOTT ÁLLAPOTBAN. KERÜLJE A KÖZVETLEN SUGÁRZÁST.

APPAREIL A LASER DE CLASSE 1 PRODUIT LASERATTENTION: RADIATION DU FAISCEAU LASER INVISIBLE EN CAS D'OUVERTURE. EVITTER TOUTE EXPOSITION AUX RAYONS.

LUOKAN 1 LASERLAITE LASER KLASSE 1 VORSICHT: UNSICHTBARE LASERSTRAHLUNG, WENN ABDECKUNG GEÖFFNET NICHT DEM STRAHLL AUSSETZEN

PRODUCTO LÁSER DE LA CLASE I **ADVERTENCIA:** RADIACIÓN LÁSER INVISIBLE AL SER ABIERTO. EVITE EXPONERSE A LOS RAYOS.

**ADVARSEL:** LASERSTRÅLING VEDÅBNING SE IKKE IND I STRÅLEN.

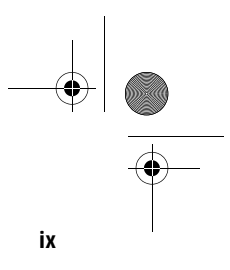

VARO! LAVATTAESSA OLET ALTTINA LASERSÅTEILYLLE. VARNING: LASERSTRÅLNING NÅR DENNA DEL ÅR ÖPPNAD ÅLÅ TUIJOTA SÅTEESEENSTIRRA EJ IN I STRÅLEN

VARNING: LASERSTRÅLNING NAR DENNA DEL ÅR ÖPPNADSTIRRA EJ IN I STRÅLEN

ADVARSEL: LASERSTRÅLING NAR DEKSEL ÅPNESSTIRR IKKE INN I STRÅLEN

## Lítium akkumulátor tájékoztató

### VIGYÁZAT

Az akkumulátor robbanhat, ha nem helyesen cserélik. Csak a gyártó által javasolt, ugyanolyan vagy megegyező típusú akkumulátorra cserélje ki. A használt akkumulátort a gyártó utasításának megfelelően dobja ki.

#### ADVARSEL!

Lithiumbatteri - Eksplosionsfare ved fejlagtig håndtering. Udskiftning må kun ske med batteri af samme fabrikat og type. Léver det brugte batteri tilbage til leverandøren.

#### ADVARSEL

Eksplosjonsfare ved feilaktig skifte av batteri. Benytt samme batteritype eller en tilsvarende type anbefalt av apparatfabrikanten. Brukte batterier kasseres i henhold til fabrikantens instruksjoner.

#### VARNING

Explosionsfara vid felaktigt batteribyte. Anvånd samma batterityp eller en ekvivalent typ som rekommenderas av apparattillverkaren. Kassera anvånt batteri enligt fabrikantens instruktion.

#### VAROITUS

Päristo voi räjähtää, jos se on virheellisesti asennettu. Vaihda paristo ainoastaan laitevalmistajan suosittelemaan tyyppiin. Hävitä käytetty paristo valmistajan ohjeiden mukaisesti.

#### **VORSICHT!**

Explosionsgefahr bei unsachgemäßen Austausch der Batterie Ersatz nur durch denselben oder einem vom Hersteller empfohlenem ähnlichen Typ. Entsorgung gebrauchter Batterien nach Angaben des Herstellers.

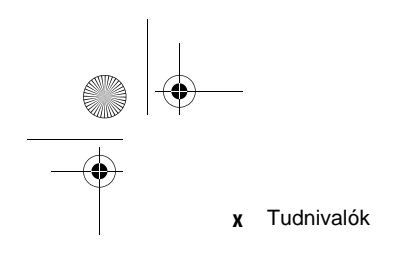

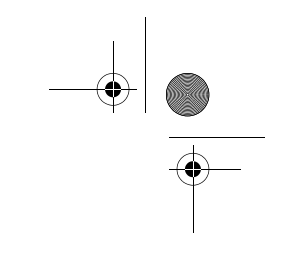

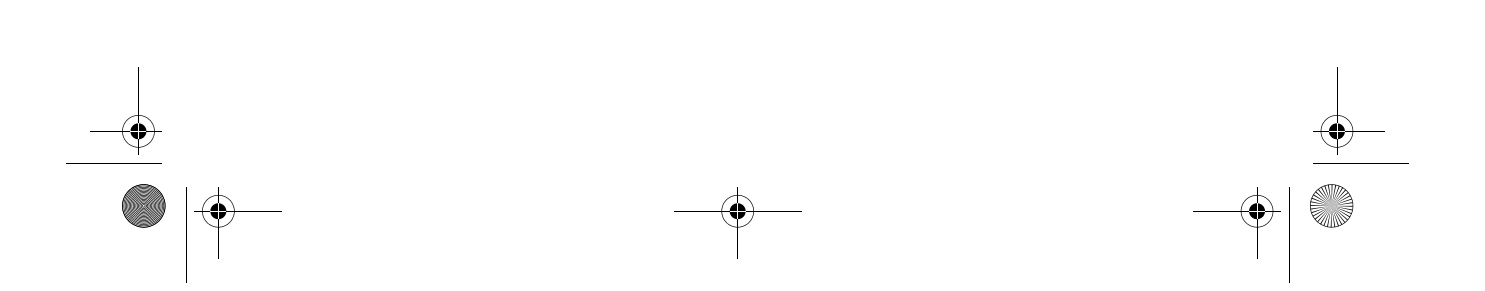

# Az első lépések

# 1. Fejezet

Ez a fejezet általános információkat nyújt az AcerPower SE számítógépről, pl. hogyan válasszuk ki a gép számára megfelelő helyet, hogyan állítsuk fel a rendszert. Tartalmaz egy egyszerű hibakeresési részt, aminek segítségével néhány dolgot magunk is ellenőrizhetünk, mielőtt szerelőhöz fordulnánk.

# Az AcerPower SE

Az AcerPower SE egy "minden-egybe" felépítésű nagy teljesítményű rendszer, ami támogatja az Intel Celeron processzort (integrált második szintű gyorsítótárral). Az alaplap alkalmazza a PCI (Peripheral Component Interface) és az AGP (Accelerated Graphics Port) adatbuszos megoldásokat. Mindkét konstrukció javítja a rendszer teljesítményt, alkalmassá teszi a rendszert a különböző multimédia funkciók és alkalmazások kezelésére.

A standard I/O (input/output) interfészeken kívül, úgymint két soros csatlakozó, egy párhuzamos csatlakozó, PS/2 billentyűzet és egér csatlakozók, a rendszerben az található még két USB (Universal Serial Bus) csatlakozó, egy mono mikrofon bemenet csatlakozó, egy sztereo vonali bemenet csatlakozó, egy vonali kimenet csatlakozó, és egy Game/ MIDI (Musical Instrument Digital Interface) csatlakozó. Ezek a csatlakozók lehetővé teszik, hogy a rendszer képes legyen további perifériák kezelésére.

A rendszerben található még egy alaplapra integrált AGP videó vezérlő, egy alaplapra integrált audio vezérlő, egy külső fax/modem kártya és/vagy egy hálózati kártya. Ezek a további bővítőegységek speciális funkciók használatát biztosítják, lehetővé téve a felhasználó számára, hogy teljeskörűen kihasználja a rendszer nyújtotta lehetőségeket. Olyan speciális tulajdonságok, mint a hardver figyelő, a Wake-on LAN, a modem ring-in funkciók a felhasználói kézikönyv 2. Fejezetében szerepelnek.

Továbbá a rendszer teljesen kompatibilis az MS-DOS V6.X, OS/2, SCO UNIX, Windows NT, és Windows 98 operációs rendszerekkel.

# Beüzemelés előtti teendők

A beüzemelés előtt elvégzendő tevékenységek a következők:

- q A számítógép helyének kiválasztása
- q Az alkatrészek kicsomagolása

## A számítógép helyének kiválasztása

Vegyük figyelembe az alábbiakat, amikor helyet keresünk a számítógépnek:

- q Határozzuk meg a legjobb helyet a számítógép számára. A számítógép kábelei nem futhatnak olyan eszközök közelében, amelyek elektromágneses, vagy rádió frekvencia interferenciát okozhatnak. Ilyen eszközök a rádió, a televízió, a másoló gépek, a fűtő- és a légkondicionáló berendezések.
- q Helyezzük úgy a kábeleket, hogy ne lépjünk rá, ne toljunk rá semmilyen berendezést.
- q Kerüljük a szennyezett területeket, és a különösen szélsőséges hőmérsékletű és páratartalmú helyeket.

### Az alkatrészek kicsomagolása

Minden alkatrészt óvatosan csomagoljunk ki. Őrizzünk meg minden csomagolóanyagot arra az esetre, ha a számítógépet a jövőben áthelyeznénk, vagy elszállítanánk.

Ellenőrizzük, hogy minden szükséges elem megvan, és az állapotuk megfelelő. Azonnal forduljunk a forgalmazóhoz, ha bármi hiányzik, vagy megsérült.

# Alapfelszereltség

Az alap konfiguráció egy rendszer egységből, egy billentyűzetből, egy CD-ROM meghajtóból, egy hajlékonylemez meghajtóból, egy merevlemez meghajtóból, és egy egérből áll.

### Előlap

Az következő ábra a számítógép előlapját mutatja be.

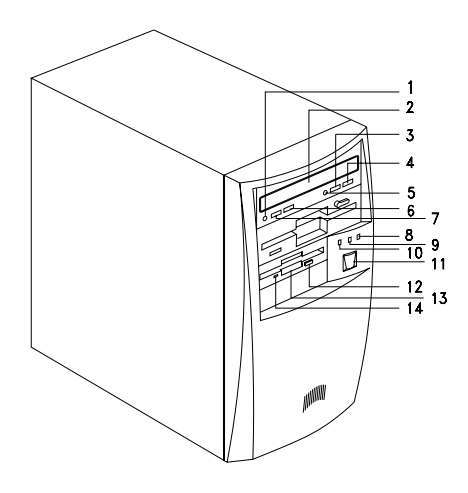

| No. | Alkatrész                          |
|-----|------------------------------------|
| 1   | Fejhallgató/Fülhallgató csatlakozó |
| 2   | CD-ROM tálca                       |
| 3   | Stop/Eject gomb                    |
| 4   | Skip/Forward gomb                  |

| No. | Alkatrész                                    |
|-----|----------------------------------------------|
| 5   | CD-ROM LED                                   |
| 6   | Hangerő növelő gomb                          |
| 7   | Hangerő csökkentő gomb                       |
| 8   | Turbó LED                                    |
| 9   | Tápfeszültség LED                            |
| 10  | Merevlemez meghajtó LED                      |
| 11  | Bekapcsoló gomb                              |
| 12  | 3.5-colos hajlékonylemez meghajtó Eject gomb |
| 13  | 3.5-colos hajlékonylemez meghajtó            |
| 14  | 3.5-colos hajlékonylemez meghajtó LED        |

# Hátlap

A következő ábra a számítógép hátlapját mutatja be..

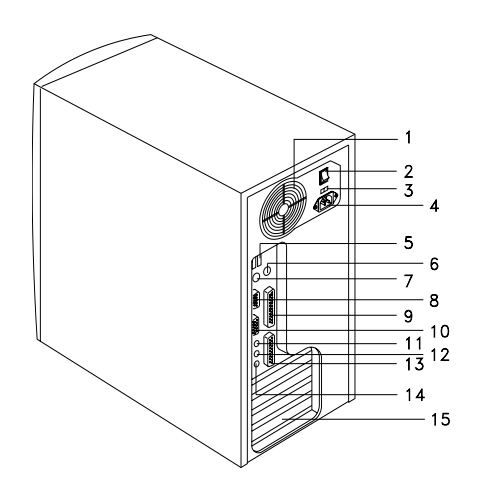

| No. | Alkatrész                     |
|-----|-------------------------------|
| 1   | Ventilátor                    |
| 2   | Rendszer főkapcsoló           |
| 3   | Feszültség választó kapcsoló  |
| 4   | Rendszer tápfeszültség aljzat |
| 5   | USB csatlakozók               |
| 6   | PS/2 egér csatlakozó          |
| 7   | PS/2 billentyűzet csatlakozó  |
| 8   | 2. soros csatlakozó           |

### 8 1. Fejezet Az első lépések

| No. | Alkatrész                                   |
|-----|---------------------------------------------|
| 9   | Párhuzamos csatlakozó                       |
| 10  | VGA/Monitor csatlakozó                      |
| 11  | Hangszóró kimenet/Vonali kimenet csatlakozó |
| 12  | Vonali bemenet csatlakozó                   |
| 13  | Game/MIDI csatlakozó                        |
| 14  | Mikrofon-bemenet csatlakozó                 |
| 15  | Bővítőkártya takarólemezek                  |

# Az alkatrészek csatlakoztatása

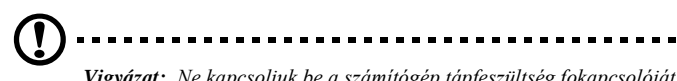

**Vigyázat:** Ne kapcsoljuk be a számítógép tápfeszültség fokapcsolóját a számítógép hátoldalán, illetve ne dugjuk be a konnektorba a készüléket, amíg be nem fejeztük az alkatrészek csatlakoztatását.

A következő fejezet bemutatja, hogyan csatlakoztassuk a számítógép alkatrészeit:

### A billentyűzet csatlakoztatása

Dugjuk be a billentyűzet kábelt a hátlapon található billentyűzet csatlakozóaljzatba.

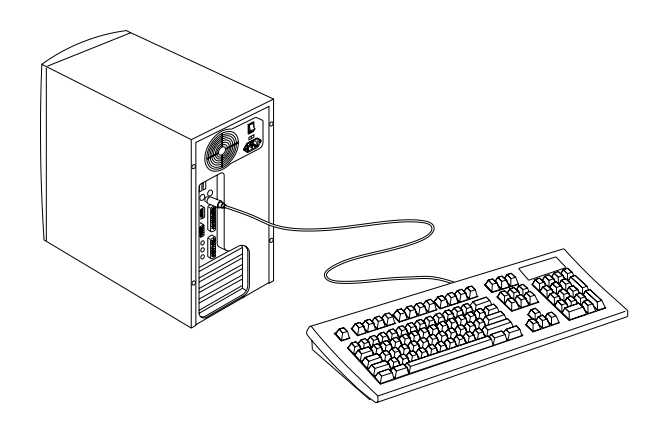

### A monitor csatlakoztatása

Dugjuk be a monitor jelkábelt a hátlapon található VGA csatlakozóba..

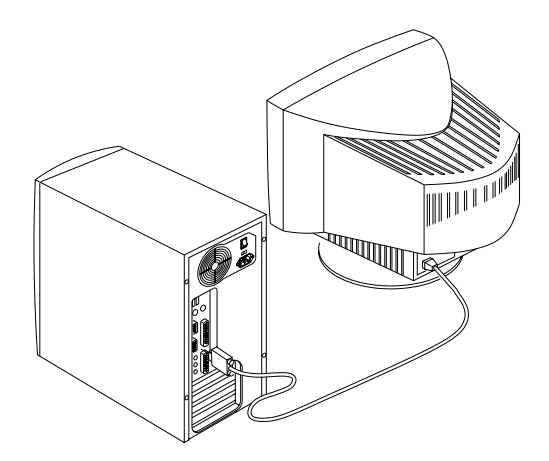

## Az egér csatlakoztatása

Dugjuk be az egér kábelét a hátlapon található egér csatlakozóba.

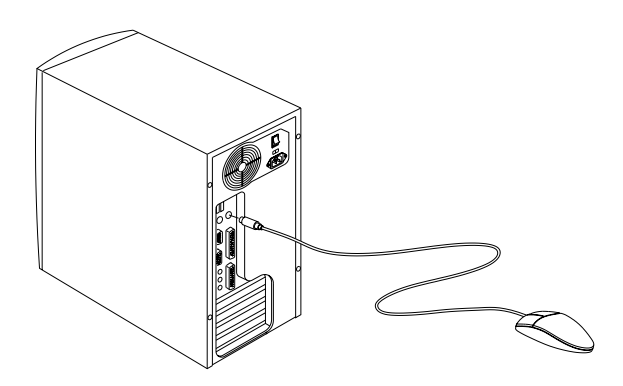

### A nyomtató csatlakoztatása (opcionális)

nyomtatót, számítógéphez Ellenőrizzük mielőtt а а csatlakoztatnánk. На párhuzamos nvomtatónk van, hátlapon található párhuzamos csatlakoztassuk а csatlakozóhoz.

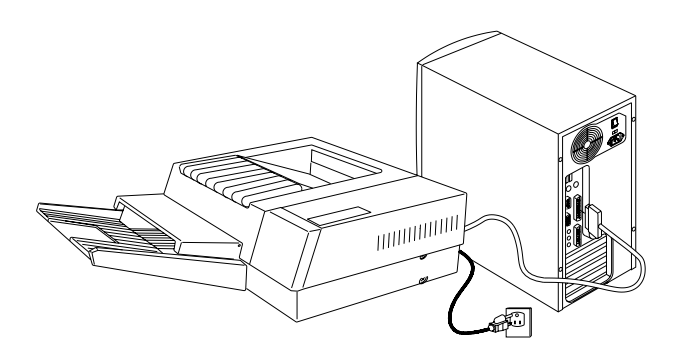

Ha soros nyomtatónk, vagy más soros perifériánk van, ezeket a soros csatlakozóhoz (COM1) csatlakoztassuk. A soros csatlakozó helyét a "Hátlap" c. részben a 7. oldalon található ábra mutatja.

### Multimédiás eszközök csatlakoztatása

Ez a számítógép támogatja az opcionális multimédiás eszközök használatát is. A multimédiás eszközök csatlakoztatási módját az alábbi ábra mutatja:

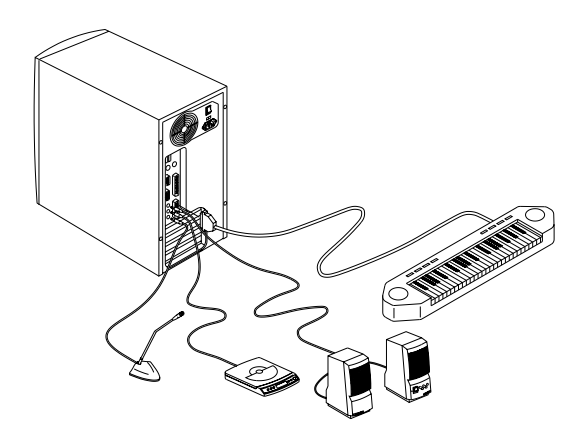

### Hálózatra csatlakozás (opcionális)

Ez a számítógép LAN (Land Area Network) kártyával is rendelhető, erre a kártyára a hálózati csatlakozáshoz van szükség. Ha a számítógépet a hálózatra kívánjuk csatlakoztatni, dugjuk be a hálózati kábelt a kártya hálózati csatlakozójába.

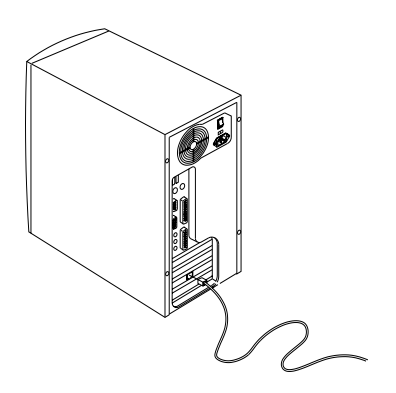

### A fax/modem csatlakoztatása (opcionális)

Ez a számítógép rendelhető fax/modem funkcióval is. Ennek aktiválására csatlakoztassa a telefonvonalat és a telefon készüléket a fax/modem csatlakozóhoz, az alábbiak szerint:

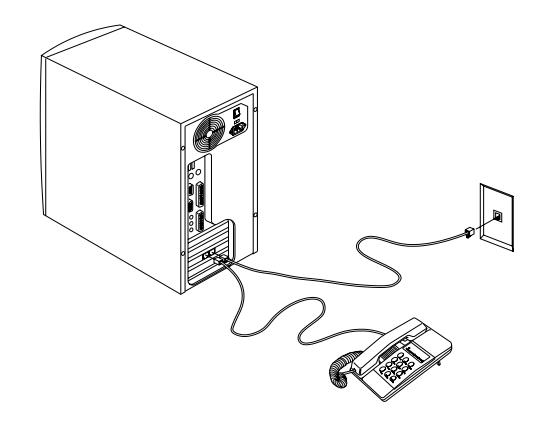

### USB eszközök csatlakoztatása (opcionális)

Az USB csatlakozók a számítógép hátoldalán lehetővé teszik, hogy a rendszer további soros eszközöket kezeljen, anélkül, hogy további rendszer erőforrásokat használna fel.

Egy USB eszköz csatlakoztatásához egyszerűen dugjuk be az eszköz kábelcsatlakozóját egy USB csatlakozóba a számítógép hátoldalán..

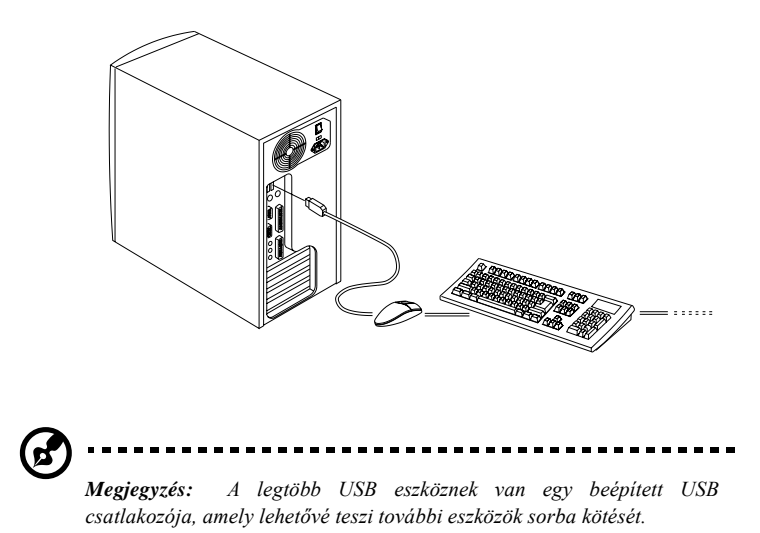

# A számítógép bekapcsolása

Miután minden perifériát és kábel csatlakoztattunk, kövessük az alábbi lépéseket a számítógép bekapcsolásához:

- 1. Kapcsoljunk be minden perifériát, amit a számítógéphez csatlakoztattunk (monitor, nyomtató, fax, hangszóró, stb.).
- 1. Keressük meg a számítógép hátlapján található tápfeszültség főkapcsolót, és kapcsoljuk be.

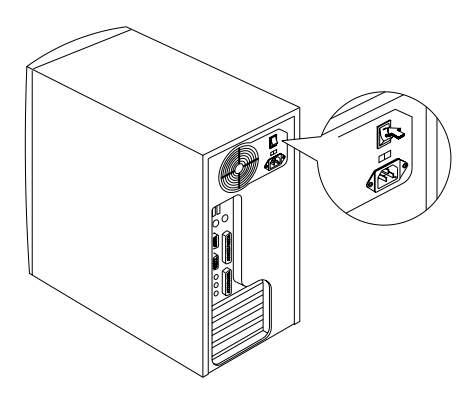

1. Nyomjuk meg a számítógép előlapján található tápkapcsoló gombot.

16 1. Fejezet Az első lépések

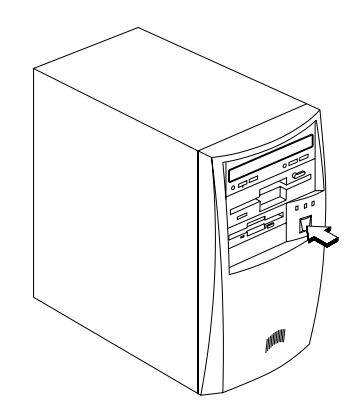

Amikor a rendszer betöltése befejeződött, a számítógép készen áll a használatra.

# A számítógép kikapcsolása

- 1. Kapcsoljunk ki minden, a számítógéphez csatlakoztatott perifériát (monitor, nyomtató, fax, hangszóró, stb.).
- Nyomjuk meg a számítógép hátoldalán található tápkapcsoló gombot, és tartsuk nyomva legalább 4 másodpercig. Ha csak rövid ideig tartjuk nyomva a gombot, a rendszer csupán felfüggesztett (suspend) üzemmódba vált át.

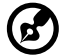

..........

**Megjegyzés:** Nem szükséges kikapcsolni a számítógép hátlapján található tápfeszültség főkapcsolót minden alkalommal amikor kikapcsoljuk a számítógépet.

Ezt a kapcsolót csak akkor kell kikapcsolni, ha:

- hosszabb ideig nem használjuk a számítógépet.

- ha fel kell nyitni a számítógépet bármilyen okból, pl. hibakeresés, vagy bővítés miatt.

Ha nincs a számítógépünkön tápfeszültség főkapcsoló, akkor ki kell húzni a számítógép kábelét a konnektorból.

# Hibakeresés

Ha hardver problémával találkozik, javasoljuk, hogy mérlegelje a következő lehetőségeket, mielőtt a szervizhez fordulna segítségért:

Általános hibák

- q Minden kábel megfelelően van csatlakoztatva?
- q Minden rendszer komponenst és perifériát bekapcsoltunk?
- q Be van kapcsolva a számítógép tápfeszültség főkapcsolója?
- q Van áram a konnektorban? Ezt úgy ellenőrizhetjük, hogy beledugunk és bekapcsolunk egy másik berendezést?
- q Nem sérültek meg a kábelek?

Az előlapi állapotjelző lámpa nem világít

A számítógép kikapcsolása után a házat kinyitva q ellenőrizze, hogy az előlap LED csatlakozója (a LEDműködik) hez. amelvik nem helvesen legven csatlakoztatva. Lásd a 28. oldalon a "Mikrokapcsolók és csatlakozók" részben I FD csatlakozók C. а elhelyezkedését.

"Szemcsés" vagy semmi sem látható a képernyőn

q A monitor be van kapcsolva? A fényerő megfelelő szintre lett beállítva?

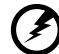

**Figyelem!** Soha ne nyissa ki a monitor házát! A CRT monitorok magas feszültségu részeket is tartalmaznak, amelyek életveszélyesek lehetnek még a kikapcsolás után is. Minden monitor hibával forduljon szakemberhez.

Nem működik a billentyűzet

 q Be van dugva a billentyűzet kábel? Kapcsoljuk ki a számítógépet és dugjuk be a billentyűzet csatlakozóját.

# Vigyázat: Ne húzzuk ki, illetve ne dugjuk be a billentyűzetet, amikor a gép be van kapcsolva.

Nem működik a nyomtató

- q Be van kapcsolva a nyomtató?
- q A megfelelő helyre csatlakoztattuk a nyomtató kábelt (soros vagy párhuzamos)?
- q Az alkalmazás és a nyomtató azonos beállítással rendelkezik? Győződjön meg róla, hogy nincs konfliktus egyik csatlakozóval sem a bővítőkártyán. Részletes információt a nyomtató kézikönyve tartalmaz.
- q Kifogyott vagy begyűrődött a papír? Ellenőrizze a nyomtató állapotjelző lámpáit.
- q A nyomtató kábel nincs megtörve? A zavartalan jel továbbításhoz megfelelő elrendezésre és kábel hosszra van szükség.

Bővítőkártya hibák

q Két bővítőkártya címe nem ütközik?

Hibaüzenet esetén

 q Olvassa el a "Hibaüzenetek" című részből (17. oldal) az adott hibaüzenet esetén elvégzendő teendőket.

# Hibaüzenetek

Ha hibaüzenetet kap ne használja tovább a számítógépet. Jegyezze meg az üzenetet és azonnal tegye meg a hiba elhárításához szükséges intézkedéseket. Ez a fejezet leírja a hibaüzenetek típusait a javasolt helyreállító intézkedésekkel együtt.

Kétféle hibaüzenet típus van:

- q Szoftver
- q Rendszer

### Szoftver hibaüzenetek

A szoftver hibaüzeneteket a használt operációs rendszer, vagy az alkalmazások küldik. Ezek az üzenetek leginkább az operációs rendszer betöltése után, vagy az alkalmazás futtatásakor jelentkeznek. Ha ilyen típusú üzenetet kap, segítő útmutatást talál az alkalmazás, vagy az operációs rendszer kézikönyvében.

### Rendszer hibaüzenetek

A rendszer hibaüzenet magával a számítógéppel történt meghibásodást jelzi. Az ilyen típusú üzenet általában a bekapcsoláskor elvégzett ön-teszt alatt jelenik meg, még mielőtt az operációs rendszer elindul.

Az alábbi táblázat felsorolja a rendszer hibaüzeneteket.

| Hibaüzenet                                               | Teendõk                  |
|----------------------------------------------------------|--------------------------|
| Memory Error at<br>MMMM:SSSS:OOOOh<br>(R:xxxxh, W:xxxxh) | Cserélje ki a DIMM-eket. |
| System Management Memory<br>Bad                          | Cserélje ki a DIMM-eket. |

| Hibaüzenet                                                                       | Teendõk                                                                                                    |
|----------------------------------------------------------------------------------|----------------------------------------------------------------------------------------------------|
| Keyboard Interface Error                                                         | Ellenőrizze a billentyûzet interfész<br>áramkörét, vagy cserélje ki a<br>billentyûzetet.                                                                                                    |
| Keyboard Error or Keyboard<br>Not Connected                                      | Csatlakoztassa újra, vagy cserélje ki a<br>billentyûzetet.                                                                                                    |
| Pointing Device Error                                                            | Csatlakoztassa újra, vagy cserélje ki a<br>mutatóeszközt.                                                                                                    |
| Pointing Device Interface<br>Error                                               | Ellenőrizze a mutatóeszköz interfész<br>áramkörét.                                                                                                    |
| Pointing Device IRQ Conflict                                                     | Lépjen a Setup-ba és változtassa meg<br>a PS/2 egér IRQ beállítását.                                                                                                    |
| IDE Drive 0 Error<br>IDE Drive 1 Error<br>IDE Drive 2 Error<br>IDE Drive 3 Error | Cserélje ki a lemez meghajtó, vagy a<br>merevlemez meghajtó (HDD - hard<br>disk drive) vezérlőt. Ellenőrizze a<br>HDD kábel csatlakozásokat és az IDE<br>beállításokat a Setup-ban.                                                                                           |
| IDE Drive 0 / 1 / 2 / 3 Auto<br>Detection Failed                                 | Cserélje ki a lemez meghajtó, vagy a<br>merevlemez meghajtó (HDD - hard<br>disk drive) vezérlőt. Ellenőrizze a<br>HDD kábel csatlakozásokat és az IDE<br>beállításokat a Setup-ban.                                                                                           |
| Floppy Drive A Error<br>Floppy Drive B Error                                     | Ellenőrizze, hogy van-e floppy lemez<br>a meghajtóban. Ha van benne,<br>kapcsolja ki a számítógépet és<br>ellenőrizze a kábel csatlakozásokat.<br>Ha a csatlakozások rendben vannak,<br>és a hibaüzenet továbbra is<br>megjelenik, cserélje ki a<br>hajlékonylemez meghajtót. |

| Hibaüzenet                   | Teendõk                                                                                                    |
|------------------------------|----------------------------------------------------------------------------------------------------|
| Floppy Disk Controller Error | Ellenőrizze a hajlékonylemez<br>meghajtó kábelt és annak<br>csatlakozásait. Ha a kábel jó és<br>megfelelően van csatlakoztatva, a<br>hajlékonylemez vezérlőnél lehet a<br>hiba. Ellenőrizze a hajlékoynlemez<br>vezérlőt, vagy tiltsa le az alaplapra<br>integrált vezérlőt úgy, hogy egy<br>vezérlővel rendelkező bővítőkártyát<br>épít be. |
| CPU Clock Mismatch           | Amikor a felhasználó megváltoztatja a<br>CPU frekvenciát, ez az üzenet egyszer<br>megjelenik. A továbbiakban a BIOS<br>automatikusan beállítja a CPU<br>órajelet.                                                                                                    |
| Serial Port Conflict         | Változtassa meg az alaplapra integrált<br>soros csatlakozó címét a Setup-ban,<br>vagy változtassa meg a bövítõkártya<br>soros csatlakozójának a címét.                                                                                                    |
| Parallel Port Conflict       | Változtassa meg az alaplapra integrált<br>párhuzamos csatlakozó címét a Setup-<br>ban, vagy változtassa meg a<br>bõvítõkártya párhuzamos<br>csatlakozójának a címét.                                                                                                    |
| Real-time Clock error        | Ellenõrizze az RTC áramkört, vagy cserélje ki a gombelemet.                                                                                                    |
| CMOS Battery Bad             | Cserélje ki az alaplapi lítium<br>akkumulátort.                                                                                                    |
| CMOS Checksum Error          | Futtassa újra a Setup-ot és<br>konfigurálja újra a rendszert.                                                                                                    |
| Onboard XXX Conflicts        | Próbálja meg újra kiosztani, vagy<br>tiltsa le az alaplapra integrált eszköz<br>forrásokat.                                                                                                    |
| PCI Device Error             | Ellenõrizze a PCI kártyát. Cserélje ki,<br>ha rossz.                                                                                                    |

| Hibaüzenet                               | Teendõk                                                 |
|------------------------------------------|---------------------------------------------------------|
| System Resource Conflict                 | Futtassa a Setup-ot a rendszer<br>újrakonfigurálásához. |
| IRQ Setting Error                        | Futtassa a Setup-ot a rendszer<br>újrakonfigurálásához. |
| Expansion ROM Address<br>Allocation Fail | Változtassa meg a kibõvített I/O<br>ROM címet.          |

### Meghibásodás kijavítása

Általános szabály, hogy a "Press F1 to continue" típusú hibaüzenet oka olyan beállítási probléma, mely könnyen kijavítható. A berendezés meghibásodása nagyobb valószínűséggel okoz végzetes hibát, pl., egy olyan hiba ami a berendezést teljesen üzemképtelenné teszi.

Íme néhány mód a meghibásodás elhárítására:

- Futtassa a Setup-ot. A Setup futtatása előtt már ismernie kell a berendezés helyes beállítási értékeit. Ezért érdemes felírni ezeket az értékeket, amikor a berendezés helyesen működik. A helytelen Setup beállítás a leggyakoribb bekapcsoláskor megjelenő hibaüzenet okozója, különösen új berendezés esetén.
- Vegye le a berendezés fedelét a készülékház beépítési kézikönyve szerint. Ellenorizze le, hogy az alaplap és a bővítőkártyák helyesen kerültek-e beépítésre.
- Ellenőrizze, hogy minden csatlakozó és kártya rögzítve legyen. A berendezés készülékházának beépítési kézikönyvében ehhez talál segítséget.

Ha új merevlemez meghajtót vásárolt és a beépítés után a számítógép nem észleli a jelenlétét, illetve nem tud hozzáférni, ennek az lehet az oka, hogy a lemez nincsen fizikailag megformázva. Formázza meg a merevlemezt az FDISK és a FORMAT parancsok segítségével.

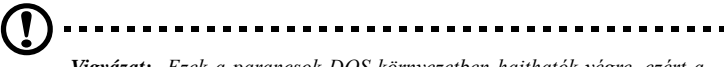

**Vigyázat:** Ezek a parancsok DOS környezetben hajthatók végre, ezért a merevlemez formázása elott azt tanácsoljuk, eloször ismerkedjen meg az alapveto DOS parancsokkal.

Ha végrehajtotta a fenti lépéseket, és még mindig érkezik hibaüzenet, akkor a hiba okozója a berendezés meghibásodása lehet.

Ha biztos abban, hogy a beállított értékek helyesek és az elem jó állapotban van, akkor a hiba okozója egy sérült vagy egy meghibásodott chip lehet. Forduljunk szakszervizhez segítségért.

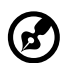

.....

**Megjegyzés:** Ha nem tudja biztosan, hová forduljon szakszervízhez segítségért, kérdezze meg a számítógép forgalmazóját.

# Alaplap

# 2. Fejezet

Ezt az alaplapot úgy tervezték, hogy nem csak a mai nagy-teljesítményű alaplapokon megtalálható általános funkciókat tudja kezelni, hanem a multimédia funkciókat is.

Ez a fejezet részletesen ismerteti az alaplap részeit és funkcióit.
## Tulajdonságok

Ez a nagy teljesítményű alaplap az alábbi komponensekkel, illetve funkciókkal rendelkezik:

Az alaplap részei

- q Intel Celeron processzor, amely maximum 466 MHz sebességű lehet, 128-KB második szintű gyorsítótárral
- q Két DIMM (double in-line memory modules) foglalat, amelyekbe 8-, 16-, 32-, 64-, és 128-MB SDRAM (Synchronous Dynamic Random) modulok építhetők. Ezen foglalatok segítségével a memória 256 MB-ig bővíthető
- q PCI (Peripheral Component Interface) lokális adatbuszos IDE (Integrated Device Electronics) vezérlő
- q A North Bridge vezérlőbe épített 3-D Super AGP videó gyorsító 8-MB "shared-frame" pufferrel
- q Audio vezérlő
- q Egy WOL (Wake-on LAN) csatlakozó
- q Egy Modem ring-in csatlakozó
- q Két PCI E-IDE interfész, amely akár négy db IDE eszközt is képes kezelni
- q Külső csatlakozók
  - q PS/2 billentyűzet és egér csatlakozó
  - q Egy soros csatlakozó
  - q Egy párhuzamos csatlakozó, amely támogatja az SPP (Standard Parallel Port)/ECP (Extended Capabilities Port)/ EPP (Enhanced Parallel Port) módokat
  - q Két USB (Universal Serial Bus) csatlakozó
- q Három db PCI bővítőkártya-hely

### 28 2. Fejezet Alaplap

Funkciók

- q Plug-and-Play
- q DMI (Desktop Management Interface) támogatás
- q ACPI (Advanced Configuration and Power Interface) kompatibilis BIOS
- q Szoftveres kikapcsolás a Windows 98-hoz
- q Energiagazdálkodás
- q USB támogatás
- q Hardver figyelő funkció

# Alaplap elrendezés

Az AcerPower SE alaplapja:

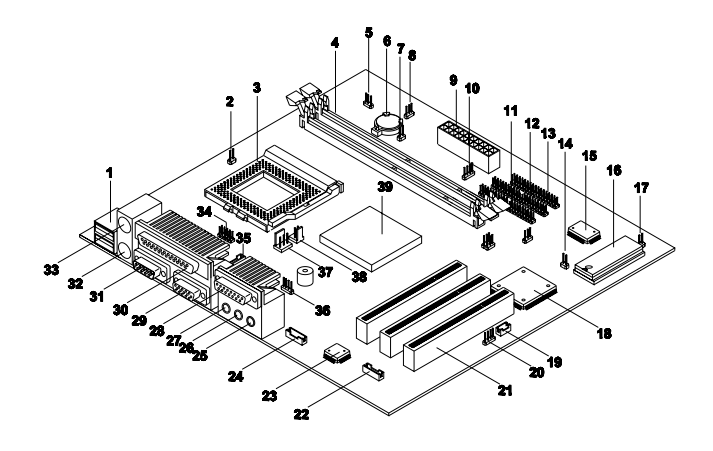

A következő táblázat az alaplapon található alkatrészeket ismerteti:

| No. | Alkatrész                           |
|-----|-------------------------------------|
| 1   | USB csatlakozók                     |
| 2   | CPU hõmérséklet érzékelő csatlakozó |
| 3   | CPU foglalat                        |
| 4   | DIMM foglalatok                     |
| 5   | Turbo LED csatlakozó                |
| 6   | Gombelem                            |
| 7   | Reset gomb csatlakozó               |
| 8   | Tápfeszültség LED csatlakozó        |

| No. | Alkatrész                              |
|-----|----------------------------------------|
| 9   | ATX hálózati tápegység csatlakozó      |
| 10  | HDD LED csatlakozó                     |
| 11  | Hajlékonylemez meghajtó csatlakozó     |
| 12  | IDE 1 csatlakozó                       |
| 13  | IDE 2 csatlakozó                       |
| 14  | Super I/O vezérlő                      |
| 15  | Rendszer BIOS chip                     |
| 16  | Tápfeszültség kapcsoló gomb csatlakozó |
| 17  | Behatolás jelző csatlakozó             |
| 18  | South bridge vezérlő                   |
| 19  | Wake-on LAN csatlakozó                 |
| 20  | Modem ring-in csatlakozó               |
| 21  | PCI bővítőkártya-helyek                |
| 22  | "Voice" modem csatlakozó               |
| 23  | Audio vezérlő                          |
| 24  | CD-bemenet csatlakozó                  |
| 25  | Mikrofon-bemenet csatlakozó            |
| 26  | Vonali-bemenet csatlakozó              |
| 27  | Vonali-kimenet csatlakozó              |
| 28  | Game/MIDI csatlakozó                   |
| 29  | VGA csatlakozó                         |
| 30  | Párhuzamos csatlakozó                  |

| No. | Alkatrész                        |
|-----|----------------------------------|
| 31  | COM 2 csatlakozó                 |
| 32  | PS/2 billentyűzet csatlakozó     |
| 33  | PS/2 egér csatlakozó             |
| 34  | COM 1 csatlakozó                 |
| 35  | Hangszóró csatlakozó             |
| 36  | PC hangszóró csatlakozó          |
| 37  | 3-lábú CPU ventilátor csatlakozó |
| 38  | 2-lábú CPU ventilátor csatlakozó |
| 39  | North bridge vezérlő             |

## Mikrokapcsolók és csatlakozók

A következő ábra a mikrokapcsolók és csatlakozók helyét mutatja az alaplapon:

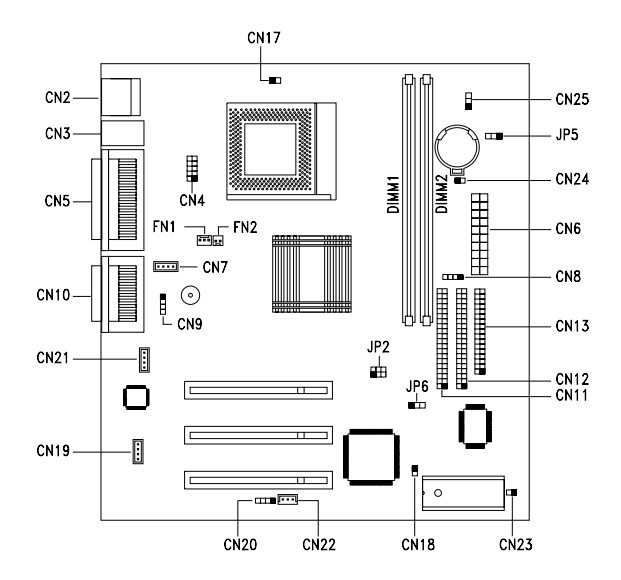

A következő táblázat az alaplap mikrokapcsolóit, azok funkcióit és lehetséges beállításait mutatja be:

| Mikrokapcsoló | Funkció és beállítások                                                                                           |  |
|---------------|----------------------------------------------------------------------------------------------------|--|
| JP2           | CPU/DRAM Frekvencia           1-2, 4-5         100/100 MHz           2-3, 5-6         66/100 MHz (alapbeállítás) |  |
| JP6           | Jelszó ellenőrzés<br>1-2 Jelszó ellenőrzése<br>2-3 Jelszó kihagyása (alapbeállítás)                              |  |

A következő táblázat az alaplap csatlakozóit, és azok funkciót mutatja:

| Csatlakozó | Funkció                                                                                                    |
|------------|----------------------------------------------------------------------------------------------------|
| CN2        | USB                                                                                                    |
| CN3        | Felső csatlakozó: egér; Alsó csatlakozó:<br>billentyûzet                                                   |
| CN4        | COM 1                                                                                                    |
| CN5        | Felső: párhuzamos/nyomtató; Bal alsó: COM 2;<br>Jobb alsó: VGA                                             |
| CN6        | ATX tápfeszültség                                                                                          |
| CN7        | Hangszóró                                                                                                  |
| CN8        | Merevlemez meghajtó (HDD) LED (light emitting diode)                                                       |
| CN9        | PC hangszóró                                                                                               |
| CN10       | Felső: game/MIDI; Bal alsó: vonali kimenet ;<br>Alsó közép: vonali-bemenet, Jobb alsó:<br>mikrofon-bemenet |
| CN11       | IDE 2                                                                                                    |
| CN12       | IDE 1                                                                                                    |
| CN13       | Hajlékonylemez meghajtó (FDD)                                                                              |
| CN17       | CPU hõérzékelõ                                                                                             |
| CN18       | Behatolás jelző                                                                                            |
| CN19       | "Voice" modem                                                                                              |
| CN20       | Modem ring-in                                                                                              |
| CN21       | CD-bemenet                                                                                                 |
| CN22       | Wake-on LAN (WOL)                                                                                          |

### 34 2. Fejezet Alaplap

| Csatlakozó        | Funkció                       |
|-------------------|-------------------------------|
| CN23              | Tápfeszültség bekapcsoló gomb |
| CN24              | Reset gomb                    |
| CN25              | Turbo LED                     |
| DIMM 1,<br>DIMM 2 | Memória modul foglalatok      |
| FN1               | 3-lábú CPU ventilátor         |
| FN2               | 2-lábú CPU ventilátor         |
| JP5               | Tápfeszültség LED             |

## Hajlékonylemez / Merevlemez kezelés

Az alaplapon van egy bővített PCI IDE vezérlő, amely támogatja a 4-es PIO módú és az Ultra DMA (Direct Memory Access) módú adatátvitelt. Az alaplapra integrált két PCI IDE interfész segítségével a rendszer maximum 4 IDE merevlemezt, vagy bármilyen más IDE eszközt tud kezelni. Az IDE interfészek helyét a "Mikrokapcsolók és csatlakozók" c. rész mutatja be a 28. oldalon.

A kábeleket az alábbi táblázatban szereplő IDE merevlemez beállítások szerint csatlakoztassuk. Hajtsuk végre a készülékház beépítési kézikönyv utasításait, ha merevlemezt szeretnénk a berendezésbe építeni.

| IDE csatlakozó | Elsõdleges                  | Másodlagos   |
|----------------|-----------------------------|--------------|
| IDE 1 (CN12)   | Merevlemez 0                | Merevlemez 1 |
| IDE 2 (CN11)   | Merevlemez 2/IDE CD-<br>ROM | Merevlemez 3 |

36 2. Fejezet Alaplap

## Videó funkció

Az alaplapon található egy 3-D-s szuper AGP videó gyorsító, amit a North bridge vezérlőben helyeztek el. Az AGP adatbuszt az eddigi legjobb megoldásnak tartják a 3-D alkalmazásokhoz, mivel az AGP nagyobb sávszélességet biztosít; így képes felgyorsítani a VGA adatsínt, hogy az megfeleljen a 3-D alkalmazások követelményeinek.

### Audio funkció

Az audio megoldásokhoz az alaplapon található egy PCIalapú audio vezérlő és a következő csatlakozók (CN10):

- q Mono mikrofon csatlakozó
- q Sztereo vonali-bemenet csatlakozó
- q Sztereo vonali-kimenet csatlakozó
- q Game/MIDI csatlakozó

Ezek a csatlakozók lehetővé teszik, hogy a rendszerhez külső audio eszközöket csatlakoztassunk. A külső audio eszközök csatlakoztatására vonatkozó utasítások a "Multimédiás Eszközök csatlakoztatása" c. részben találhatók, a 10. oldalon.

# USB támogatás

Az USB (Universal Serial Bus) egy új soros busz kialakítás, mely a kis-, és közepes sebességű perifériákat (12Mbps alatt) kezeli. Ilyenek a billentyűzet, az egér, a botkormány (joystick), a lapolvasó (szkenner), a nyomtató és a modem/ISDN. Az USB használatával kiküszöbölhető a PC hátlapjára csatlakoztatott nagyszámú kábel.

Az alaplapon két USB csatlakozó található (CN2). A csatlakozók helyét a "Mikrokapcsolók és csatlakozók" c. rész mutatja a 28. oldalon.

### Hardver figyelő funkció

Az alaplap hardver figyelő funkciója lehetővé teszi a berendezés erőforrásainak ellenőrzését, akár egy hálózat nélküli számítógépen, akár egy számítógépes hálózaton, olyan szoftverrel, mint például az Acer ADM (Advanced Desktop Management). Az Acer ADM egy asztali számítógép kezelő program, amely rendelkezik a SMART (System Monitoring Analysis and Reporting Technology) megfigyelő funkcióval а helvi, vagy hálózathoz csatlakoztatott rendszerekhez. Ezenkívül lehetővé teszi, hogy a PC hardver termékek és alkalmazások operációs rendszer függetlenek leqvenek.

Ha használni szeretnénk a hardver figyelő funkciót, akkor telepítenünk kell az Acer ADM-et. Forduljunk a forgalmazóhoz a szoftver részleteivel kapcsolatban és, hogy hol vásárolható meg. A hardver figyelő funkcióról további részleteket a szoftver dokumentációja tartalmaz.

# Modem Ring-in funkció

A modemen keresztüli bekapcsolhatóságot biztosító (Modem Ring-in) funkció lehetővé teszi, hogy a rendszer a fax/modem (vagy bármely ilyen típusú eszköz) megfigyelésével visszatérjen a normál működéshez a felfüggesztett (suspend) módból. Ha a Modem ring-in csatlakozó bármilyen jelet, vagy tevékenységet észlel, a rendszer visszatér a normál működéshez. A Modem ring-in csatlakozó (CN20) helyét az alaplapon a "Mikrokapcsolók és csatlakozók" c. rész ismerteti a 28. oldalon.

### 41

### Wake-on LAN

A távoli bekapcsolhatóságot biztosító WOL (Wake-on LAN) egy speciális funkció, amely lehetővé teszi, hogy a rendszert hálózati kapcsolatról aktiváljuk, az alaplapra integrált WOL csatlakozón (CN22) keresztül. A WOL funkción kívül az olyan általános hálózati funkciókat, mint a távoli elérhetőség, a fájl megosztás, stb. a rendszer szintén támogatja.

Az alaplapon a WOL csatlakozó (CN22) helyét a 28. oldalon, a "Mikrokapcsolók és csatlakozók" c. rész ismerteti.

42 2. Fejezet Alaplap

# 3. Fejezet

# **BIOS Segédprogram**

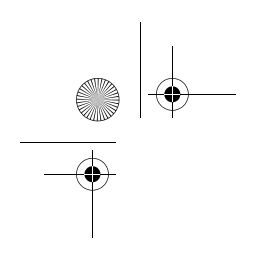

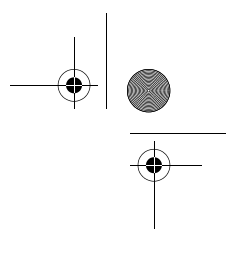

Ez a fejezet részletesen ismerteti a BIOS Segédprogramot. Az ebben a fejezetben szereplő információkra szükség lehet a rendszer újrakonfigurálásakor, illetve, ha szeretnénk a rendszer eredeti beállításait visszaállítani, pl. helytelen újrakonfigurálás esetén.

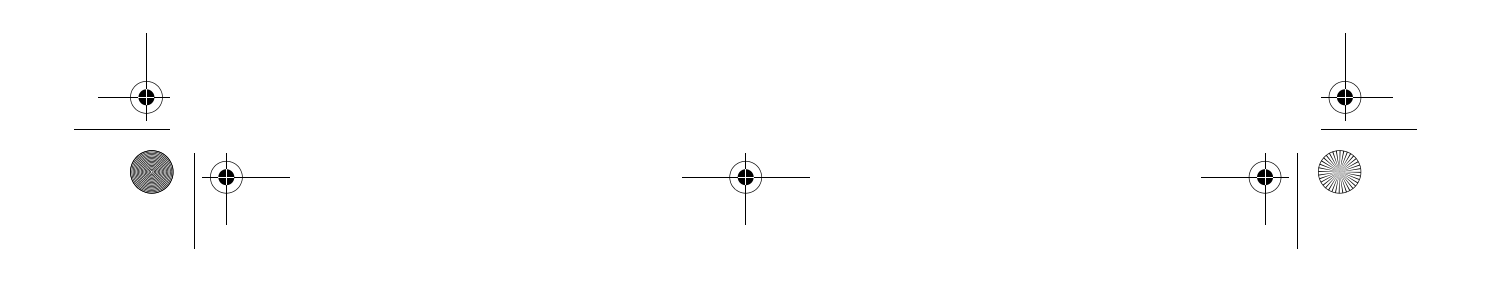

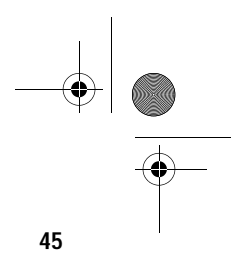

A BIOS Segédprogram (BIOS Utility) egy, a rendszer BIOS-ába (Basic Input/Output System) épített hardver konfigurációs program.

Mivel a legtöbb rendszert már gyárilag pontosan konfigurálják és optimalizálják, nincs szükség e segédprogram lefuttatására. Azonban ha konfigurációs problémák jelentkeznek, és a "Run Setup" üzenet jelenik meg a képernyőn, szükségessé válik a BIOS Segédprogram futtatása.

Mielőtt lefuttatja a Setup programot, győződjön meg, hogy minden nyitva lévő fájlt elmentett-e. Miután kilép a Setup programból, a gép azonnal újra betölti a rendszert.

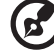

**Megjegyzés:** Ha ismételten megjelenik a Run Setup üzenet akkor lehet, hogy lemerült az elem. Ebben az esetben, a berendezés mégsem tudja a CMOS-ban tárolt értékeket kinyerni. Hívjunk ilyenkor szakképzett szerelőt.

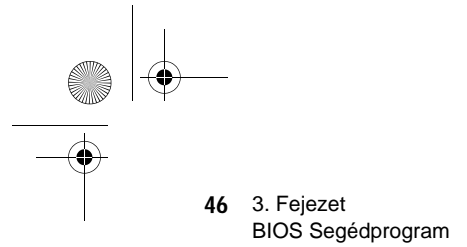

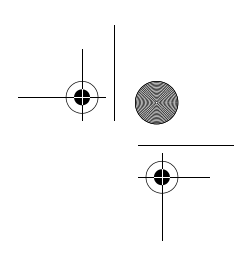

# Belépés a Setup-ba

A Setup-ba a Ctrl-Alt-Esc gombkombináció egyidejû megnyomásával léphetünk.

#### 

Fontos! A rendszer betöltése közben kell egyszerre megnyomnunk a Ctrl-Alt-Esc gombkombinációt. Ez a gombkombináció máskor nem mûködik.

Megjelenik a Setup segédprogram főmenüje (Setup Utility Main Menu):

|                        | Setup Utility                                                                                                    |  |
|------------------------|----------------------------------------------------------------------------------------------------|--|
|                        | <ul> <li>System Information</li> <li>Product Information</li> <li>Disk Drives</li> <li>Onboard Peripherals</li> <li>Power Management</li> <li>Boot Options</li> <li>Date and Time</li> <li>System Security</li> </ul> |  |
|                        | Load Default Settings<br>Abort Settings Change                                                                                                    |  |
| ↑↓ = Move Highlight Ba | Load Default Settings<br>Abort Settings Change<br>r, J = Select, Esc = Exit                                                                                                    |  |

A rendszer két BIOS segédprogram szintet használ, az alap (Basic) és a bővített (Advanced) szintet. A fenti képernyő a BIOS segédprogram alapszintû képernyojét mutatja. E menüpontokban csak a rendszer alapkonfigurációját nézheti, illetve változtathatja meg.

Ha Ön gyakorlott felhasználó, esetleg részletesen kívánja ellenőrizni a rendszer beállításait. A rendszer beállításokat a bővített szint (Advanced Level) részletesen tartalmazza. A bővített szintre az F8 gomb megnyomásával juthat.

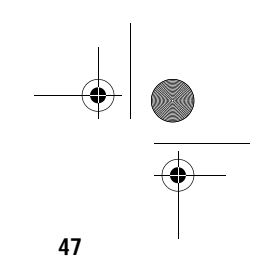

↓ ↑

# A képernyőn megjelenik a BIOS segédprogram bővített szintjének főmenüje (BIOS Utility Advanced Level main menu).

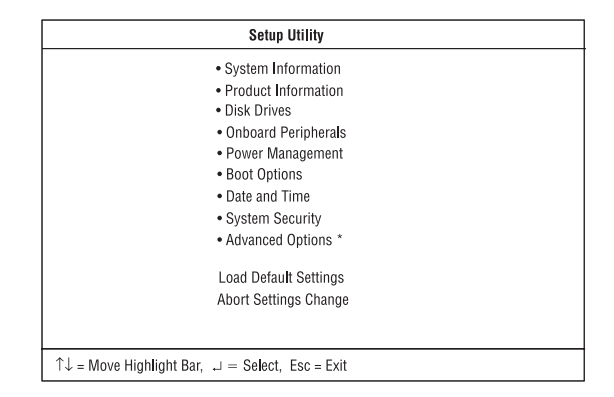

ø

Megjegyzés: Az F8 billentyû csak a főmenüben mûködik. Ez azt jelenti, hogy

a Bővített szintet (Advanced Level) csak a főmenüből lehet aktiválni. A csillaggal (\*) jelölt menüpontok is csak a Bővített szinten (Advanced Level) láthatók.

A menü alján található parancssor azt mutatja, hogyan lehet a képernyőn belül mozogni, illetve egyik képernyőről a másikra átváltani.

- A kívánt menüpontot a ↓ vagy a ↑ nyilak segítségével választhatja ki, majd nyomjon Enter -t.
- A PgDn gomb lenyomásával a következő oldalra ugorhat, a PgUp gomb lenyomásával visszatérhet az előző oldalra.
- A paraméterek beállításainak megváltoztatásához nyomja meg a  $\leftarrow$  wagy $\leftarrow$  a  $\rightarrow$  gombokat, amíg a kívánt beállítást megtalálja.
- Az **Esc** megnyomásával visszatérhet a főmenübe. Ha már a főmenüben van, nyomja meg újra az **Esc**-et, hogy kiléphessen a Setup-ból.

A képernyőn a gyári beállítású paraméterek láthatóak. Ezek az értékek nem feltétlenül egyeznek meg a berendezésünk értékeivel.

A képernyő szürkített sorai rögzített értékek és nem állíthatóak.

# Rendszer Információ (System Information)

A következő képernyő jelenik meg, ha a Rendszer információt (System Information) választjuk ki a főmenüből.

|                                                                                                    | System Information                    | Page 1/2 |
|----------------------------------------------------------------------------------------------------|---------------------------------------|----------|
| Processor Speed<br>Processor Speed<br>Internal Cache Size<br>Floppy Drive A.<br>Hoppy Drive B.<br>IDE Primary Channel Master<br>IDE Primary Channel Slave<br>IDE Secondary Channel Master<br>IDE Secondary Channel Master | Celeron ™<br>                         |          |
| Total Memory<br>1st Bank<br>2nd Bank                                                                                                    | 64 MB<br>SDRAM, 32 MB<br>SDRAM, 32 MB |          |
| PgDn/PgUp = Move Screen, E                                                                                                    | sc = Back to Main Menu                |          |

A következő képernyő a Rendszer információ (System Information) menü 2. oldalát mutatja:

| System Information                                | Page 2/2 |
|---------------------------------------------------|----------|
| Serial Port 1 3F8h JBQ 4                          |          |
| Serial Port 2                                     |          |
| Parallel Port                                     |          |
| PS/2 MouseInstalled                               |          |
|                                                   |          |
|                                                   |          |
|                                                   |          |
|                                                   |          |
|                                                   |          |
|                                                   |          |
|                                                   |          |
|                                                   |          |
|                                                   |          |
| DeDer/Della Maria Osciala Face Deslata Mala Maria |          |
| PgDn/PgUp = Move Screen, Esc = Back to Main Menu  |          |

Ez a menü a rendszer aktuális alapbeállításait mutatja.

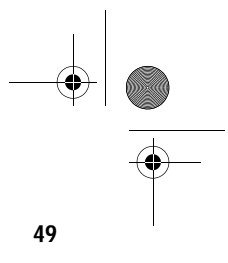

A következő táblázat a Rendszer információ (System Information) menüben szereplő paramétereket ismerteti.

| Paraméter                     | Magyarázat                                                                                                    | Formátum                      |
|-------------------------------|----------------------------------------------------------------------------------------------------|-------------------------------|
| Processor                     | Megadja a jelenleg a<br>berendezésbe épített<br>processzor típusát.                                                                               |                               |
| Processor<br>Speed            | Megadja a jelenleg a<br>berendezésbe épített<br>processzor sebességét.                                                                            | Sebesség MHz-ben              |
| Internal Cache<br>Size        | Az első-szintů, avagy a belső<br>memória (pl. a CPU belsejéb<br>épített memória) méretét adja<br>meg, és azt hogy be- vagy<br>ki van-e kapcsolva. | Cache méret KB-ban<br>e<br>a  |
| External Cache<br>Size        | A jelenleg a berendezés által<br>kezelt második-szintû<br>gyorsítótár méretét adja meg                                                            | Cache méret KB-ban            |
| Floppy Drive A                | Az "A" floppy meghajtó<br>típusát mutatja.                                                                                                    | Kapacitás,<br>dimenzió        |
| Floppy Drive B                | A "B" floppy meghajtó<br>típusát mutatja.                                                                                                    | Kapacitás,<br>dimenzió        |
| IDE Primary<br>Channel Master | Meghatározza az első<br>IDE csatorna elsődleges<br>csatlakozójához<br>csatlakoztatott IDE eszköz<br>jelenlegi beállítását.                        | Meghajtó típusa,<br>kapacitás |
| IDE Primary<br>Channel Slave  | Meghatározza az első<br>IDE csatorna másodlagos<br>csatlakozójához<br>csatlakoztatott IDE eszköz<br>jelenlegi beállítását.                        | Meghajtó típusa,<br>kapacitás |

50 3. Fejezet BIOS Segédprogram

-•

-

| Paraméter                       | Magyarázat                                                                                                    | Formátum                                               |
|---------------------------------|----------------------------------------------------------------------------------------------------|--------------------------------------------------------|
| IDE Secondary<br>Channel Master | Meghatározza a második<br>IDE csatorna elsődleges<br>csatlakozójához<br>csatlakoztatott IDE eszköz<br>jelenlegi beállítását.                                                                                                    | Meghajtó típusa,<br>kapacitás                          |
| IDE Secondary<br>Channel Slave  | Meghatározza a második<br>IDE csatorna másodlagos<br>csatlakozójához<br>csatlakoztatott IDE eszköz<br>jelenlegi beállítását.                                                                                                    | Meghajtó típusa,<br>kapacitás                          |
| Total Memory                    | Az alaplapon elhelyezett me-<br>mória összértékét tartalmazza<br>A memória méretét automatik<br>észleli a BIOS a POST rutin<br>futása közben. Ha további<br>memóriát építünk be, akkor<br>a rendszer automatikusan átá<br>ezt a paramétert, és így az új<br>memória méret fog megjelenn | Memória mérete<br>a. MB-ban<br>kusan<br>állítja<br>ni. |
| 1st Bank                        | Az 1. DIMM aljzatba<br>helyezett DRAM típusát<br>jelzi. A None beállítás azt<br>jelzi, hogy ezen a helyen<br>nincsen DRAM beépítve.                                                                                                    | DIMM típusa,<br>kapacitás MB-ban                       |
| 2nd Bank                        | Az 2. DIMM aljzatba<br>helyezett DRAM típusát<br>jelzi. A None beállítás azt<br>jelzi, hogy ezen a helyen<br>nincsen DRAM beépítve.                                                                                                    | DIMM típusa,<br>kapacitás MB-ban                       |
| Serial Port 1                   | Az 1. soros csatlakozó címét<br>és IRQ beállítását mutatja.                                                                                                    | Cím, IRQ                                               |
| Serial Port 2                   | Az 2. soros csatlakozó címét<br>és IRQ beállítását mutatja.                                                                                                    | Cím, IRQ                                               |
| Parallel Port                   | A párh. csatlakozó címét<br>és IRQ beállítását mutatja.                                                                                                    | Cím, IRQ                                               |

۲

٠

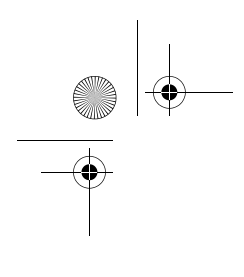

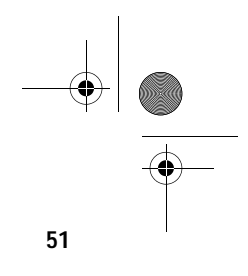

| Paraméter  | Magyarázat                                                                                       | Formátum                                                                                               |
|------------|--------------------------------------------------------------------------------------------------|----------------------------------------------------------------------------------------------------|
| PS/2 Mouse | Azt mutatja, hogy van-e a<br>géphez egér csatlakoztatva.<br>Ezt a BIOS automatikusan<br>észleli. | Az "Installed" szó<br>jelenik meg, ha<br>van a rendszerben<br>egér. Ha nincs, a<br>beállítása: "None". |

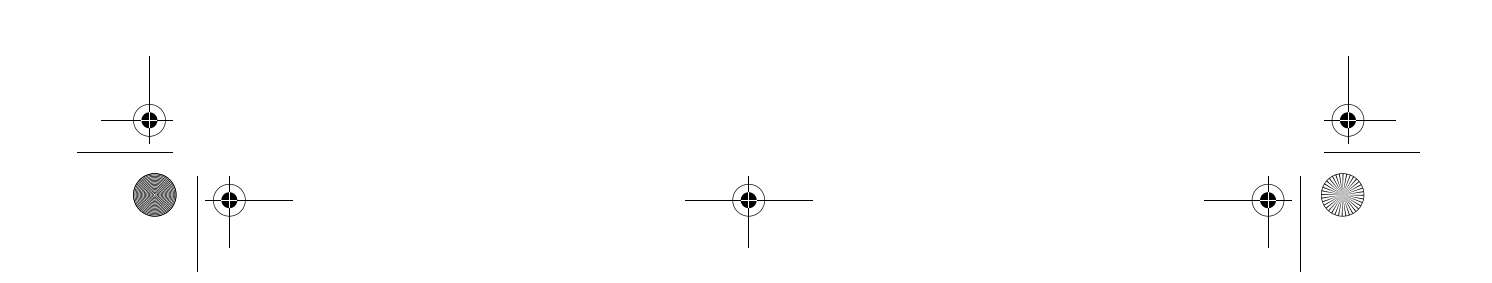

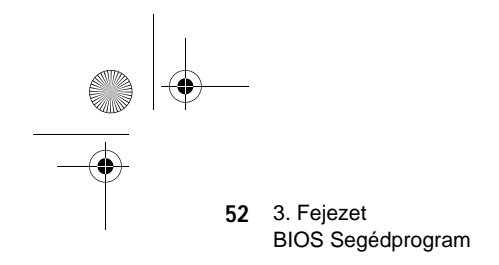

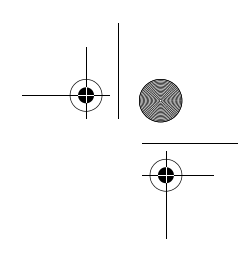

# Termék Információ (Product Information)

Az alábbi képernyő jelenik meg, ha a Termék információ (Product Information) menüpontot választjuk ki a fomenüből.

| Product Information     |        |  |
|-------------------------|--------|--|
| Product Name            |        |  |
| System S/N              |        |  |
| Main Board ID           |        |  |
| Main Board S/N          |        |  |
| System BIOS Version     | VX.XX  |  |
| SM BIOS Version         | X.XX.X |  |
|                         |        |  |
|                         |        |  |
|                         |        |  |
|                         |        |  |
|                         |        |  |
|                         |        |  |
|                         |        |  |
|                         |        |  |
|                         |        |  |
| Esc = Back to Main Menu |        |  |

A Termék információ (Product Information) menü a berendezés általános jellemzőit tartalmazza, például a termék nevét, sorozatszámát, BIOS verzióját, stb. Ez az információ szükséges lehet a hibakereséskor (pl. a mûszaki segítségnyújtás igénybevételéhez).

A következő táblázat az ebben a menüben szereplő paramétereket ismerteti.

| Paraméter              | Magyarázat                                |
|------------------------|-------------------------------------------|
| Product Name           | A rendszer terméknevét mutatja.           |
| System S/N             | A rendszer sorozatszámát mutatja.         |
| Main Board ID          | Az alaplap azonosítószámát mutatja.       |
| Main Board S/N         | Az alaplap sorozatszámát mutatja.         |
| System BIOS<br>Version | A BIOS segédprogram verziószámát mutatja. |

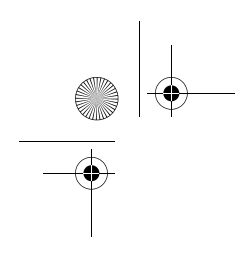

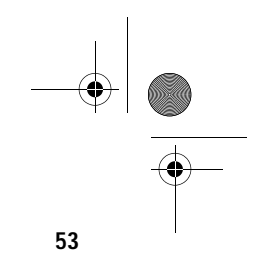

| Paraméter        | Magyarázat                                                                                                    |
|------------------|----------------------------------------------------------------------------------------------------|
| DMI BIOS version | Megadja a rendszerbe telepített DMI BIOS<br>segédprogram verziószámát. A DMI (Desktop<br>Management Interface) BIOS lehetővé teszi a rendszer<br>hardver komponenseinek ellenőrzését a gép<br>házának felnyitása nélkül. A hardver ellenőrzése<br>szoftveres úton történik a rendszer indításakor. |

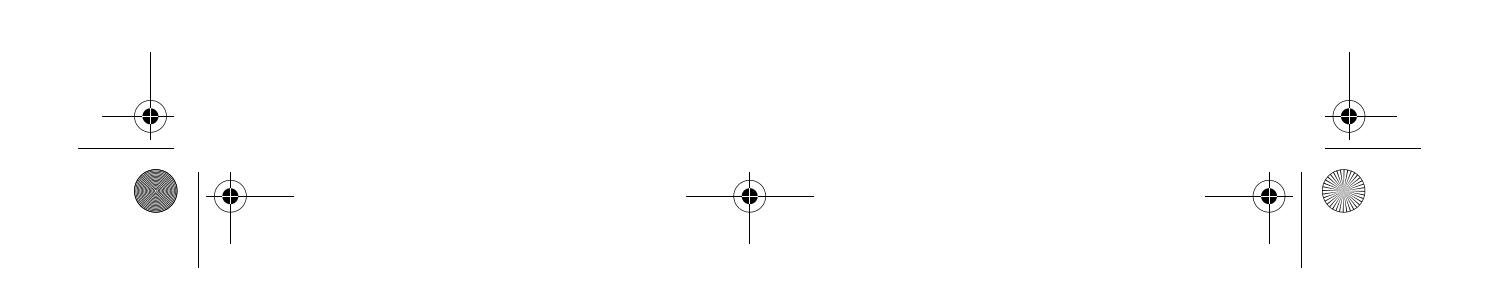

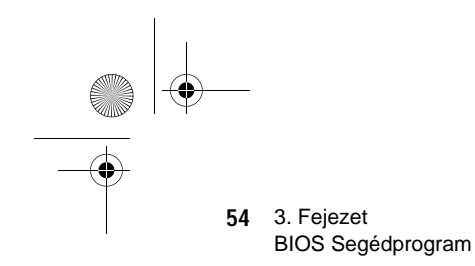

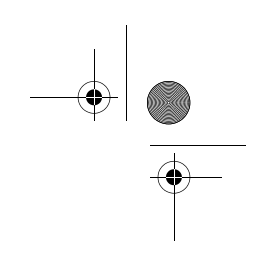

# Lemez meghajtók (Disk Drives)

Válasszuk ki a főmenüben a Lemez meghajtók (Disk Drives) menüpontot, ha szeretnénk beállítani a rendszerünkbe épített lemez meghajtókat.

A következő ábra a Lemez meghajtók (Disk Drives) menü képernyőt mutatja:

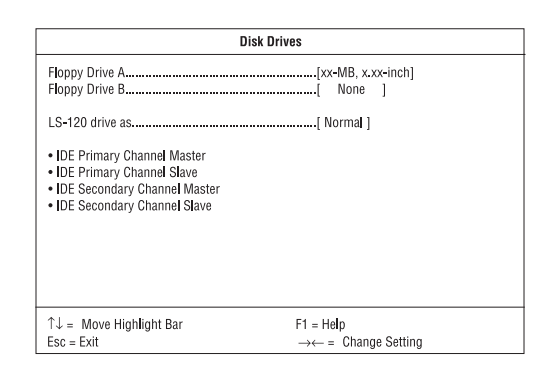

A következő táblázat bemutatja az ebben a menüben szereplő paramétereket. A kivastagított részek a paraméter alapbeállítás szerinti és javasolt beállításai.

| Paraméter                     | Magyarázat                                                                                                    | Lehetőségek                                                                                                  |
|-------------------------------|----------------------------------------------------------------------------------------------------|----------------------------------------------------------------------------------------------------|
| Floppy Drive A / B            | Lehetővé teszi a floppy<br>meghajtó konfigurálását                                                                                                    | None<br>360 KB, 5.25-inch<br>1.2 MB, 5.25-inch<br>720 KB, 3.5-inch<br>1.44 MB, 3.5-inch<br>2.88 MB, 3.5-inch |
| LS-120 drive as               | Lehetővé teszi, hogy<br>aktiváljuk a rendszerbe<br>épített LS-120 eszközt,<br>ill. meghatározzuk a<br>funkcióját. A beállítás me<br>a BIOS minek észlelje az | Normal<br>Drive A<br>Drive B<br>Hard Disk<br>ghatározza, hogy<br>eszközt.                                    |
| IDE Primary<br>Channel Master | Beállíthatjuk az első IDE<br>csatorna elsődleges<br>csatlakozójához<br>csatlakoztatott merevleme                                                             | ezt.                                                                                                    |

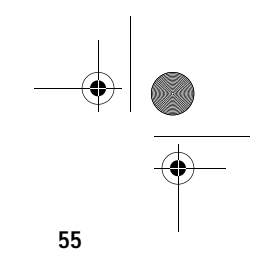

| Paraméter                       | Magyarázat                                                                                          | Lehetőségek |
|---------------------------------|----------------------------------------------------------------------------------------------------|-------------|
| IDE Primary<br>Channel Slave    | Beállíthatjuk az első IDE csat<br>elsődleges csatlakozójához<br>csatlakoztatott merevlemezt.        | orna        |
| IDE Secondary<br>Channel Master | Beállíthatjuk az első IDE<br>csatorna elsődleges<br>csatlakozójához<br>csatlakoztatott merevlemezt. |             |
| IDE Secondary<br>Channel Slave  | Beállíthatjuk az első IDE csat<br>elsődleges csatlakozójához<br>csatlakoztatott merevlemezt.        | orna        |

•

Az alábbi képernyő jelenik meg bármelyik IDE meghajtó paraméter kiválasztásakor:

| IDE Primary/Secondary<br>Channel Master/Slave                            |        |  |
|--------------------------------------------------------------------------|--------|--|
| Type                                                                     |        |  |
| $\uparrow$ ↓ = Move Highlight Bar F1 = Help<br>Esc = Exit →← = Change Si | etting |  |

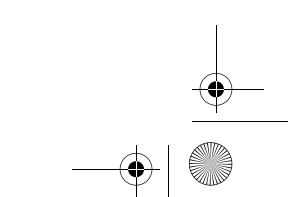

56 3. Fejezet BIOS Segédprogram

> A következő táblázat bemutatja az ebben a menüben szereplő paramétereket. A kivastagított részek a paraméter alapbeállítás szerinti és javasolt beállításai.

| Paraméter                     | Magyarázat                                                                                                    | Lehetőségek                                                                                                    |
|-------------------------------|----------------------------------------------------------------------------------------------------|----------------------------------------------------------------------------------------------------|
| Туре                          | Lehetővé teszi a berendezésbe<br>épített merevlemez típusának<br>meghatározását. Ha azt szeretné,<br>hogy a BIOS automatikusan<br>állítsa be a merevlemezt, akkor<br>az Auto -t válassza. Ha ismeri a<br>merevlemez típusát, akkor a<br>beállítást önmaga is megadhatja.<br>Ennek a paramétemek a beállításáva<br>egyben beállítja a Cilinder<br>(Cylinder), Fej (Head), Szektor (Secto<br>és a Méret (Size) paramétereket is. | Auto, None, vagy<br>User. A User beállítás<br>lehetővé teszi, hogy<br>-amennyiben ismeri<br>a merevlemez típusát-<br>manuálisan végezze<br>el a beállításokat.<br>Az Auto beállítás<br>szintén beállítja a<br>Cylinder, Head,<br>r), Sector, és Size<br>paramétereit. |
| Cylinder                      | Megadja a merevlemez cilindere<br>számát és a Típus (Type)<br>beállításának megfelelően<br>automatikusan veszi fel az érték                                                                                                    | einek<br>két.                                                                                                    |
| Head                          | Megadja a a merevlemezben lé<br>fejek számát és a Típus (Type)<br>beállításának megfelelően<br>automatikusan veszi fel az érték                                                                                                    | võ                                                                                                    |
| Sector                        | Megadja a merevlemezen lévő<br>szektorok számát és a Típus (T<br>beállításának megfelelően<br>automatikusan veszi fel az értéł                                                                                                    | ype)<br>tét.                                                                                                    |
| Size                          | Megadja a merevlemez méretét<br>MB-ban, és a Típus (Type)<br>beállításának megfelelően<br>automatikusan veszi fel az érték                                                                                                    | két.                                                                                                    |
| Hard Disk<br>Size > 504<br>MB | Lehetővé teszi a rendszer<br>számára az 504 MB-nál nagyob<br>kapacitású merevlemez kezelés                                                                                                    | Auto vagy Disabled<br>b<br>tt.                                                                                                    |

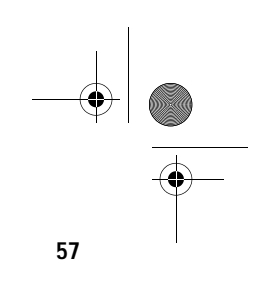

| Paraméter                   | Magyarázat                                                                                                    | Lehetőségek                                                        |
|-----------------------------|----------------------------------------------------------------------------------------------------|--------------------------------------------------------------------|
| Hard Disk<br>Block Mode     | Javítja a merevlemez<br>teljesítményét, lehetővé téve<br>az adatátvitelt (több szektorú)<br>blokkokban 256 bájtos ciklusokt<br>Ez a paraméter csak a Bővített<br>szinten (Advanced Level) jelenil                                                   | Auto vagy Disabled<br>pan.<br>k meg.                               |
| Advanced<br>PIO Mode        | Javítja a merevlemez teljesítményt,<br>azzal, hogy gyorsabb adat<br>helyreállítást és olvasás/írás<br>időzítést tesz lehetővé, ezáltal<br>lecsökkentve a merevlemez aktiválás<br>Ez a paraméter csak a Bővített<br>szinten (Advanced Level) jelenil | Auto vagy<br>Mode 0 to 4<br>si idejét.<br>k meg.                   |
| Hard Disk 32-<br>bit Access | Javítja a merevlemez<br>teljesítményt, lehetővé téve a<br>32-bites merevlemez hozzáféré<br>Ez a paraméter csak a Bővített<br>szinten (Advanced Level) jelenil                                                                                       | Enabled vagy<br>Disabled<br>st.<br>k meg.                          |
| DMA Transfer<br>Mode        | Lehetővé teszi az Ultra DMA<br>és a Multi-DMA módok<br>használatát, megnövelve a<br>merevlemez teljesítményt.<br>Ez a paraméter csak a Bővített<br>szinten (Advanced Level) jelenil                                                                 | Auto,<br>Multi Mode 0 to 2,<br>vagy<br>Ultra Mode 0 to 2<br>k meg. |

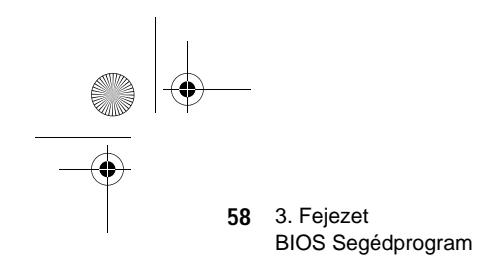

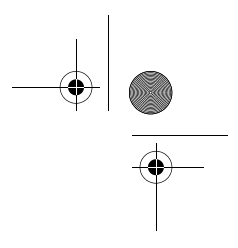

# Alaplapra intágrált perifériák (Onboard Peripherals)

Az Alaplapra integrált perifériák (Onboard Peripheral Configuration) menü lehetővé teszi az alaplap eszközeinek beállítását. Ha ezt a menüpontot választjuk ki a főmenüből, a következő képernyo jelenik meg:

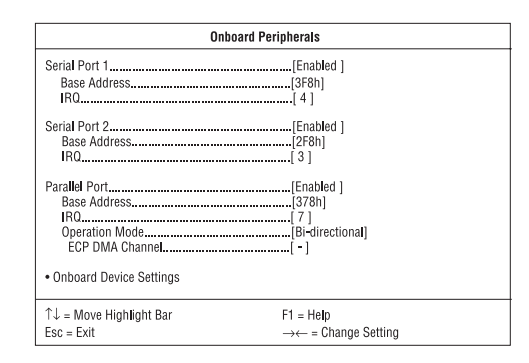

A következő táblázat bemutatja az ebben a menüben szereplő paramétereket. A kivastagított részek a paraméter alapbeállítás szerinti és javasolt beállításai.

| Paraméter         | Magyarázat                                                                                                    | Opciók                                                                                   |
|-------------------|----------------------------------------------------------------------------------------------------|------------------------------------------------------------------------------------------|
| Serial Port 1 / 2 | ltt aktiválhatók/letilthatók<br>a soros csatlakozók.                                                                                                    | Enabled or Disabled                                                                      |
| Base Address      | Itt beállíthatja a soros<br>csatlakozók logikus alap<br>címét. Ez a paraméter<br>csak akkor állítható, ha<br>a Soros csatlakozó (Serial<br>Port) paraméter aktiválva v | 3F8h (az 1. soros csatlakozóhoz)<br>, 2F8h (a 2. soros<br>csatlakozóhoz), 2E8h, 3E8h     |
| IRQ               | Itt rendelhetünk egy<br>megszakítást mindkét<br>soros csatlakozókhoz.<br>Ez a paraméter csak<br>akkor állítható, ha a Serial<br>Port paraméter aktiválva va            | 4 vagy 11 (az 1. soros<br>csatlakozóhoz), 3 vagy 10<br>(a 2. soros csatlakozóhoz)<br>an. |

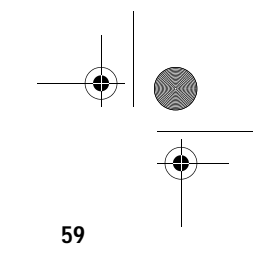

•

| Paraméter                  | Magyarázat                                                                                                    | Lehetőségek                                                                                                    |
|----------------------------|----------------------------------------------------------------------------------------------------|----------------------------------------------------------------------------------------------------|
| Parallel Port              | ltt aktiválható/letiltható a<br>párhuzamos csatlakozó.                                                                                                    | Enabled vagy Disabled                                                                                                    |
| Base Address               | Itt beállíthatja a párh.<br>csatlakozó logikus alap<br>címét. Ez a paraméter<br>csak akkor állítható, ha<br>a Párh. csatlakozó (Paralle<br>Port) paraméter aktiválva v                                            | 3BCh, <b>378h</b> , 278h<br>el<br>van.                                                                                             |
| IRQ                        | Itt rendelhetünk egy<br>megszakítást a párh.<br>csatlakozókhoz. Ez a<br>paraméter csak akkor<br>állítható, ha a Parallel Port<br>paraméter aktiválva van.                                                         | 5 vagy <b>7</b>                                                                                                    |
| Operation Mode             | Itt beállítható a párh.<br>csatlakozó mûködési<br>módja. Ez a paraméter<br>csak akkor állítható, ha a<br>Párh. csatlakozó (Parallel<br>Port) paraméter aktivált.                                                  | Standard Parallel Port<br>(SPP), <b>Bidirectional</b> ,<br>Enhanced Parallel<br>Port (EPP), Extended<br>Capabilities Port<br>(ECP) |
| ECP DMA<br>Channel         | Lehetővé teszi egy DMA<br>csatorna kijelölését az ECf<br>párh. csatlakozó funkcióho<br>Ez a paraméter csak akkor<br>állítható, ha mûködési<br>módként az Extended<br>Capabilities Port (ECP)<br>lett kiválasztva. | 1 vagy 3<br>D<br>IZ.                                                                                                    |
| Onboard Device<br>Settings | Lehetővé teszi az alaplap e<br>vezérlőinek beállítását. E r<br>kiválasztásakor az Alaplap<br>integrált eszközök beállítás<br>(Onboard Device Settings)<br>almenü jelenik meg.                                     | eszköz<br>nenüpont<br>ra<br>sai                                                                                                    |

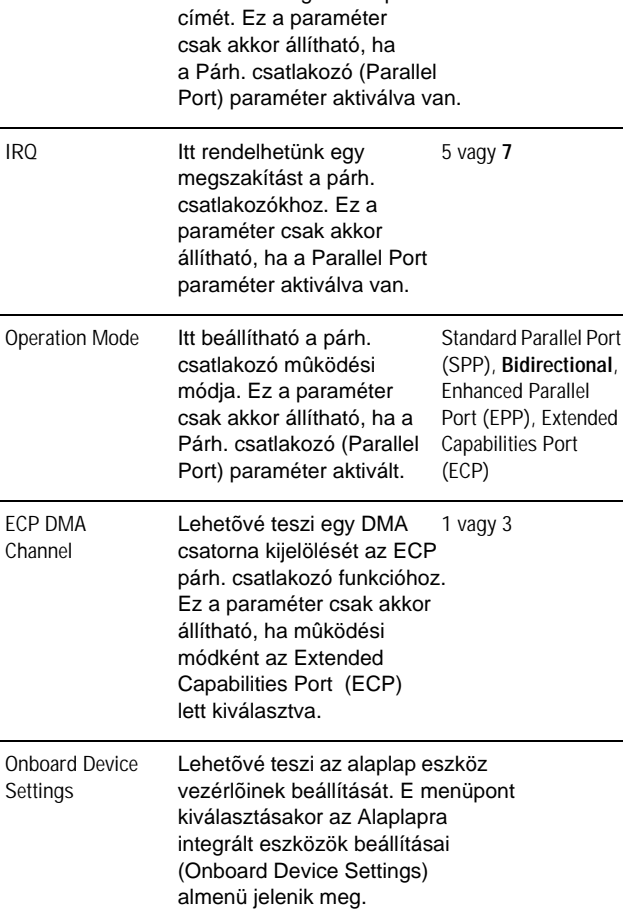

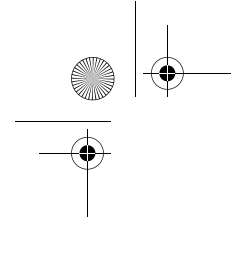

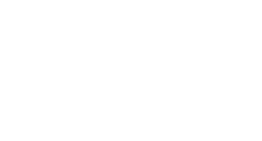

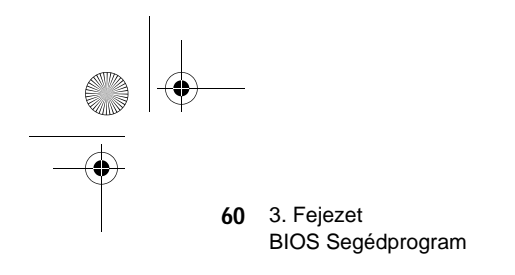

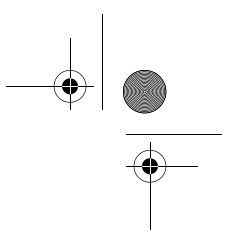

### Alaplapra integrált eszközök beállításai (Onboard Device Settings)

A következő képernyő az Onboard Device Settings almenüt mutatja:

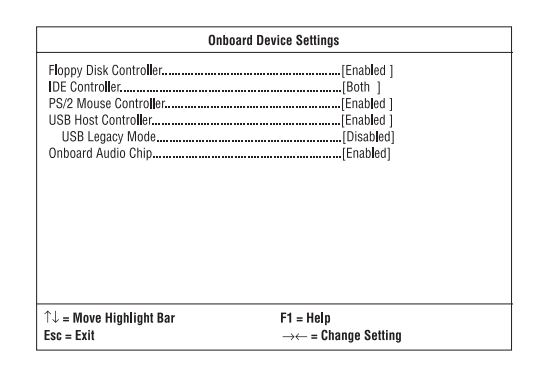

A következő táblázat bemutatja az ebben a menüben szereplő paramétereket. A kivastagított részek a paraméter alapbeállítás szerinti és javasolt beállításai.

| Paraméter                 | Magyarázat                                                                                                    | Lehetőségek                               |
|---------------------------|----------------------------------------------------------------------------------------------------|-------------------------------------------|
| Floppy Disk<br>Controller | ltt be-, vagy kikapcsolható<br>az alaplap hajlékonylemez<br>vezérlője.                                        | Enabled vagy Disabled                     |
| IDE Controller            | Itt be-, vagy kikapcsolható<br>az alaplapon az elsődleges<br>másodlagos vagy mindkét<br>típusú IDE interfész. | Primary, <b>Both</b> , vagy<br>s,Disabled |
| PS/2 Mouse<br>Controller  | ltt be-, vagy kikapcsolható<br>az alaplap PS/2 egér<br>vezérlője.                                             | Enabled vagy Disabled                     |
| USB Host<br>Controller    | Itt be-, vagy kikapcsolható<br>az alaplap USB host<br>vezérlője.                                              | Enabled vagy Disabled                     |

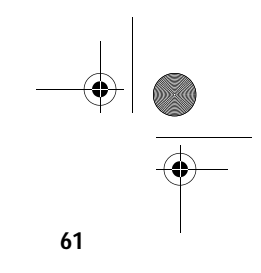

| Paraméter             | Magyarázat                                                                                                    | Lehetőségek                                 |
|-----------------------|----------------------------------------------------------------------------------------------------|---------------------------------------------|
| USB Legacy<br>Mode    | Itt aktiválható, vagy<br>kikapcsolható a rendszerh<br>csatlakoztatott USB<br>billentyûzet. Amikor<br>aktiválva van, az USB<br>billentyûzet funkciók mûkö<br>DOS környezetben. | Enabled vagy <b>Disabled</b><br>ez<br>odnek |
| Onboard Audio<br>Chip | ltt aktiválható, vagy<br>inaktiválható az audio<br>vezérlõ az alaplapon.                                                                                                    | Enabled vagy Disabled                       |

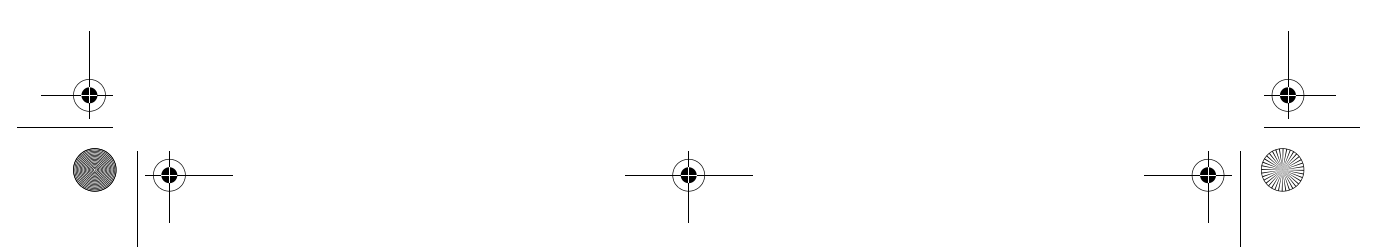

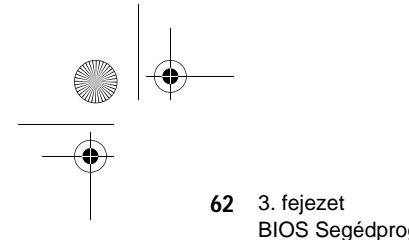

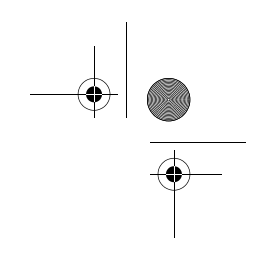

BIOS Segédprogram

# Energiagazdálkodás (Power Management)

Az Energiagazdálkodás (Power Management) menü segítségével a rendszer energia-gazdálkodási jellemzőit állíthatjuk be.

The A következő képernyő az Energiagazdálkodás (Power Management) paramétereit és a gyári alapbeállításaikat mutatja be:

| Power Management                                                                         |                                                        |  |  |
|------------------------------------------------------------------------------------------|--------------------------------------------------------|--|--|
| Power Management Mode<br>IDE Hard Disk Standby Timer<br>System Sleep Timer<br>Sleep Mode | [Enabled ]<br>[Off] Minute(s)<br>[Off] Minute(s)<br>   |  |  |
| Power Switch < 4 Sec                                                                     | [Power Off]                                            |  |  |
| System Wake-Up Event<br>Modem Ring Indicator                                             | [Enabled]                                              |  |  |
| ↑↓ = Move Highlight Bar<br>Fsc = Fxit                                                    | F1 = Help<br>$\rightarrow \leftarrow$ = Change Setting |  |  |

A következő táblázat bemutatja az ebben a menüben szereplő paramétereket. A kivastagított részek a paraméter alapbeállítás szerinti és javasolt beállításai.

| Paraméter                      | Magyarázat                                                                                                    | Lehetőségek                                              |
|--------------------------------|----------------------------------------------------------------------------------------------------|----------------------------------------------------------|
| Power<br>Management Mode       | Lehetővé teszi a rendszer Enabled vagy<br>energiafelhasználásának. Disabled<br>csökkentését. Amikor e funkció<br>aktivált, az IDE merevlemez és<br>rendszer időzítők konfigurálhatóvá válnak. |                                                          |
| IDE Hard Disk<br>Standby Timer | Lehetővé teszi, hogy a<br>merevlemez Standby módba<br>lépjen, ha -beállítástól függőe<br>1-15 percig nincs rendszerte                                                                         | 1 to 15 minutes,<br>vagy <b>Off</b><br>en-<br>vékenység. |
| Paraméter                | Magyarázat                                                                                                    | Lehetőségek                                                                                                    |
|--------------------------|----------------------------------------------------------------------------------------------------|----------------------------------------------------------------------------------------------------|
| System Sleep<br>Timer    | Automatikusan energia-<br>megtakarító üzemmódba<br>állítja a rendszert, ha<br>megadott ideig nincs rendszer<br>tevékenység. A rendszer mû<br>egyetlen IRQ csatornák által<br>egér mozdulat, vagy más tev          | 2, 5, 10, 15, 20,<br>30, 40, 50120<br>minutes, vagy Off<br>er-<br>iködése tovább folytatódik<br>észlelt billentyûzet- vagy<br>ékenység hatására. |
| Sleep Mode               | Lehetővé teszi annak az<br>energia-megtakarítási módna<br>a megadását, amibe a rends<br>lépni fog, ha egy meghatároz<br>észlel rendszertevékenysége<br>csak akkor állítható, ha a Sys<br>paraméter aktiválva van. | Standby vagy<br>akSuspend<br>zer<br>zott idõtartamig nem<br>et. Ez a paraméter<br>stem Sleep Timer                                               |
| Power Switch < 4<br>sec. | Itt megadható, hogy a gép<br>automatikusan kikapcsoljon,<br>vagy a rendszer Felfüggeszt<br>(Suspend) módba váltson, ai<br>a hálózati kapcsolót 4 másoc<br>rövidebb ideig tartjuk nyomva                           | Power Off vagy<br>Suspend<br>és<br>mikor<br>Ipercnél<br>a.                                                                                       |
| System Wake-up<br>Event  | Megadható, hogy milyen<br>tevékenység esetén térjen vissza<br>a rendszer a normál mûködéshez.                                                                                                    |                                                                                                    |
| Modem Ring<br>Indicator  | Feléleszti a rendszert a<br>Sleep módból, ha bármilyen<br>fax/modem aktivitást észlel.                                                                                                    | Enabled vagy<br>Disabled                                                                                                    |

63

## Rendszerbetöltési lehetőségek (Boot Options)

E menüpontban beállíthatja a rendszerbetöltés kívánt módját.

A következő képernyő jelenik meg, ha a főmenüből a **Rendszerbetöltési lehetőségek (Boot Options)** menüpontot választjuk ki:

| Boot Options                                                                           |                                                        |  |
|----------------------------------------------------------------------------------------|--------------------------------------------------------|--|
| Boot Sequence<br>1st [Floppy Disk]<br>2nd [Hard Disk]<br>3rd [IDE CD-ROM]              |                                                        |  |
| First Hard Disk Drive<br>Primary Display Adapter                                       | [IDE]<br>[Auto]                                        |  |
| Fast Boot<br>Silent Boot<br>Num Lock After Boot<br>Memory Test<br>*Configuration Table |                                                        |  |
| *Update BIOS with Boot Block                                                           | [Disabled]                                             |  |
| ↑↓ = Move Highlight Bar<br>Esc = Exit                                                  | F1 = Help<br>$\rightarrow \leftarrow = Change Setting$ |  |

A következő táblázat bemutatja az ebben a menüben szereplő paramétereket. A **kivastagított** részek a paraméter alapbeállítás szerinti és javasolt beállításai.

| Paraméter                | Magyarázat                                                                                                    | Lehetőségek                              |
|--------------------------|----------------------------------------------------------------------------------------------------|------------------------------------------|
| Boot Sequence            | Megadható a<br>rendszerbetöltési keresési<br>sorrend.                                                                         | Floppy Disk, Hard<br>Disk, IDECD-<br>ROM |
| First Hard Disk<br>Drive | Megadható, hogy a BIOS<br>segédprogram egy IDE,<br>vagy egy SCSI<br>merevlemez meghajtóról<br>végezze a<br>rendszerbetöltést. | IDE vagy SCSI                            |

| Paraméter                  | Magyarázat                                                                                                    | Lehetőségek                     |
|----------------------------|----------------------------------------------------------------------------------------------------|---------------------------------|
| Primary Display<br>Adapter | Lehetővé teszi az alaplapra<br>integrált videó vezérlő<br>elsődleges videó<br>vezérlőként történő<br>aktiválását, vagy<br>automikusan letiltja azt,<br>valahányszor a BIOS azt<br>észleli, hogy videó kártya<br>van a rendszerbe helyezve.                                                                                                    | Onboard vagy<br>Auto            |
| Fast Boot                  | Lehetővé teszi a rendszer<br>boot folyamatának<br>definiálását, hogy<br>kimaradjon-e a POST rutin<br>néhány része, vagy normál<br>rendszerbetöltés történjen.                                                                                                    | <b>Auto</b> vagy<br>Disabled    |
| Silent Boot                | Ha aktiválva van, a BIOS<br>grafikus módban mûködik,<br>és csak egy azonosító<br>emblémát rajzol a<br>képernyõre a POST rutin<br>futása és a rendszerbetöltés<br>közben. Ezután megjelenik<br>az operációs rendszer<br>prompt-ja (pl. A DOS<br>prompt), vagy emblémája<br>(pl. a Windows 95<br>emblémája). Ha bármilyen<br>hiba merül fel<br>rendszerbetöltés közben,a<br>rendszer automatikusan<br>szöveges módba vált át.<br>Akkor is átválthatunk<br>szöveges módba<br>rendszerbetöltés közben,<br>ha megnyomjuk az <b>F9</b><br>gombot, miután megszólalt<br>a billentyűzet aktív<br>állapotát jelző hangjelzés. | <b>Enabled</b> vagy<br>Disabled |

| Paraméter              | Magyarázat                                                                                                    | Lehetőségek                     |
|------------------------|----------------------------------------------------------------------------------------------------|---------------------------------|
| Num Lock After<br>Boot | Be-, vagy kikapcsolhatjuk<br>a Num Lock funkciót a<br>rendszerbetöltéskor.                                                                                                    | <b>Enabled</b> vagy<br>Disabled |
| Memory Test            | Megadható, hogy a BIOS<br>RAM tesztet hajtson végre,<br>vagy kihagyja azt a POST<br>rutin alatt.                                                                                                    | Enabled vagy<br><b>Disabled</b> |
| Configuration<br>Table | Megadható, hogy a<br>konfigurációs táblázat<br>megjelenjen-e a POST<br>rutin lefutása és a<br>rendszerbetöltés között. A<br>konfigurációs táblázat egy<br>összegzést mutat a hardver<br>eszközökről és azok<br>beállításairól az alapján,<br>amit a BIOS érzékelt a<br>POST rutin alatt. Ez a<br>paraméter csak a Bővített<br>szint (Advanced Level)<br>használatakor jelenik meg. | <b>Enabled</b> vagy<br>Disabled |

| Paraméter                      | Magyarázat                                                                                                    | Lehetőségek              |
|--------------------------------|----------------------------------------------------------------------------------------------------|--------------------------|
| Update BIOS with<br>Boot Block | Amikor aktiválva van,<br>lehetővé teszi a meglévő<br>BIOS cseréjét a frissíthető<br>(Flash) ROM-ban úgy,<br>hogy egyszerűen csak be<br>kell tenni az új BIOS-t<br>tartalmazó floppy lemezt a<br>hajlékoynlemez<br>meghajtóba, majd újra<br>indítani a rendszert. A<br>rendszer újra felállása után<br>automatikusan elolvassa a<br>floppy lemezen található<br>BIOS fájlt (pl. az az első<br>fájl a lemezen), és kicseréli<br>erre a BIOS-t a frissíthető<br>(Flash) ROM-ban. Ha a<br>frissítés sikeres, a rendszer<br>automatikusan letiltja ezt a<br>paramétert, majd<br>kikapcsolja magát.<br>Ez a paraméter csak a<br>Bövített szint (Advanced<br>Level) használatakor<br>jelenik meg. | Enabled vagy<br>Disabled |

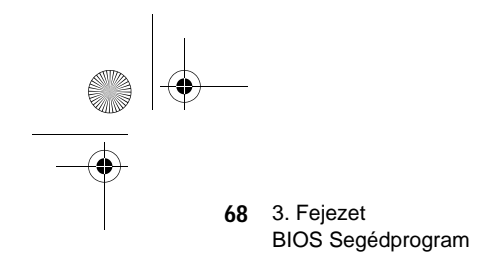

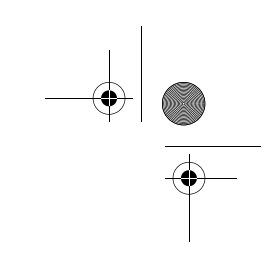

## Dátum és idő (Date and Time)

A következő képernyő jelenik meg, ha a főmenüből a Dátum és idő (Date and Time) menüpontot választjuk ki:

| Date and Time                            |           |  |
|------------------------------------------|-----------|--|
| Date[WWW MMM DD, YYYY]<br>Time[HH:MM:SS] |           |  |
|                                          |           |  |
|                                          |           |  |
|                                          |           |  |
|                                          |           |  |
| 1 → = Move Highlight Bar                 | F1 = Help |  |
|                                          |           |  |

A következő táblázat bemutatja az ebben a menüben szereplő paramétereket.

| Paraméter | Magyarázat                                                     | Lehetőségek                                                                                               |
|-----------|----------------------------------------------------------------|----------------------------------------------------------------------------------------------------|
| Date      | A dátum "a hét napja-<br>hónap-nap-év" formában<br>adható meg. | Weekday: Sun, Mon,<br>Tue, Wed, Thu, Fri, Sat<br>Month: Jan, FebDec<br>Day: 1 to 31<br>Year: 1980 to 2079 |
| Time      | Az időpont "óra-perc-<br>másodperc" formában<br>adható meg.    | Hour: 0 to 23<br>Minute: 0 to 59<br>Second: 0 to 59                                                       |

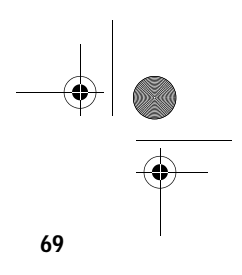

## Rendszer biztonság (System Security)

A Setup programnak számos olyan biztonsági tulajdonsága van, mellyel a rendszerhez vagy annak adataihoz történő illetéktelen hozzáférést megakadályozza.

Az alábbi képernyő jelenik meg, ha a főmenüből a Rendszer biztonság (System Security) menüpontot választjuk:

| System Security         |                                           |  |
|-------------------------|-------------------------------------------|--|
| Setup Password          | [None]                                    |  |
| Power-on Password       | [None]                                    |  |
| Operation Mode          | [Normal]                                  |  |
| Dick Drive Control      |                                           |  |
| DISK DIVE CONTO         | (A) P                                     |  |
| Hoppy Drive             | [Normal]                                  |  |
| Hard Disk Drive         | [Normal]                                  |  |
|                         |                                           |  |
|                         |                                           |  |
|                         |                                           |  |
|                         |                                           |  |
|                         |                                           |  |
|                         |                                           |  |
|                         |                                           |  |
|                         |                                           |  |
| ↑↓ = Move Highlight Bar | F1 = Help                                 |  |
| Esc = Exit              | $\rightarrow \leftarrow = Change Setting$ |  |
| EUU = EMT               | / = ondingo ootding                       |  |

A következő táblázat bemutatja az ebben a menüben szereplő paramétereket. A kivastagított részek a paraméter alapbeállítás szerinti és javasolt beállításai.

| Paraméter      | Magyarázat                                                           | Lehetőségek                                                                                                    |
|----------------|----------------------------------------------------------------------|----------------------------------------------------------------------------------------------------|
| Setup Password | Megvédi a BIOS segéd-<br>programot az illetéktelen<br>hozzáféréstől. | None vagy Present. A<br>Present beállítás<br>lehetővé teszi a Setup<br>jelszó megadását. A<br>Setup jelszó megadására<br>vonatkozó utasítások<br>a "Jelszó megadása"<br>c. részben, a 66.<br>oldalon található. |

70 3. Fejezet BIOS Segédprogram

-

-(

-(•

| Paraméter             | Magyarázat                                                                                                    | Lehetőségek                                                                                                    |
|-----------------------|----------------------------------------------------------------------------------------------------|----------------------------------------------------------------------------------------------------|
| Power-on<br>Password  | Védi a berendezést az<br>illetéktelen használat ellen.<br>Ha egyszer megadjuk ezt<br>a jelszót, akkor minden<br>rendszerbetöltéskor be<br>kell majd gépelnünk.                                                                                                    | None vagy Present.<br>A Present beállítás<br>lehetővé teszi a Power-on<br>jelszó megadását.<br>A Setup jelszó megadására<br>vonatkozó utasítások<br>a "Jelszó megadása"<br>c. részben, a 66.<br>oldalon található. |
| Operation Mode        | Lehetővé teszi a jelszó<br>parancssor megjelení-<br>tésének be-, vagy kikapcso<br>Ha Normal-ra van állítva<br>akkor a jelszó parancssor a<br>rendszer betöltése előtt<br>jelenik meg. Ha Keyboard<br>van állítva, akkor a jelszó<br>parancssor nem jelenik me<br>bár, a rendszer addig nem<br>semmilyen billentyûzet, vag<br>tevékenységre, amíg meg<br>nem adjuk a helyes jelszót. | Normal vagy Keyboard<br>Lock<br>lását.<br>,<br>Lock-ra<br>g;<br>reagál<br>gy egér                                                                                                    |
| Disk Drive<br>Control | Lehetővé teszi, hogy<br>megvédjük a hajlékonyleme<br>és a merevlemez adatait a<br>megváltoztatástól (csak<br>DOS módban lehetséges).                                                                                                    | θZ                                                                                                    |
| Floppy Drive          | Megvédi a floppy meghajtó<br>adatait a megváltoztatástól.                                                                                                    | <b>Normal</b> , Write<br>Protect All Sectors,<br>Write Protect Boot<br>Sectors                                                                                                    |
| Hard Disk Drive       | Védi a megváltoztatástól<br>a merevlemez meghajtó<br>adatait.                                                                                                    | <b>Normal</b> , Write<br>Protect All Sectors,<br>Write Protect Boot<br>Sectors                                                                                                    |

۲

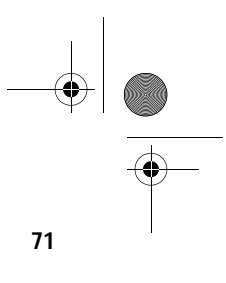

#### Jelszó beállítása

1.

Állítsa a JP6-ot 2-3 -ra (Jelszó kihagyása).

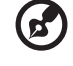

1

Nem léphet be a BIOS segédprogramba, ha nincs megadva Setup jelszó, és a **JP6** kapcsoló **1-2** -re van állítva (jelszó ellenőrzés aktiválva). Alapbeállítás szerint a **JP6** kapcsoló **2-3** -ra van állítva (jelszó kihagyása).

- 2. Lépjen be a BIOS segédprogramba, és válassza ki a Rendszer biztonság (System Security) menüpontot.
- Jelölje ki a Setup Password paramétert a setup jelszó, és a Power-on Password paramétert a bekapcsoláskor megadandó jelszó beállításához, és nyomja meg a vagy a -> nyilat. A következő képernyő jelenik meg:

| Setup Password                                                         |                                           |  |
|------------------------------------------------------------------------|-------------------------------------------|--|
| Enter your new Setup Password twice. Se<br>be up to 7 characters long. | tup Password may                          |  |
| Enter Password                                                         |                                           |  |
| Set or Change Password                                                 |                                           |  |
|                                                                        |                                           |  |
|                                                                        |                                           |  |
|                                                                        |                                           |  |
| ↑↓ = Move Highlight Bar                                                | F1 = Help                                 |  |
| Esc = Exit                                                             | $\rightarrow \leftarrow$ = Change Setting |  |

4. Adja meg a jelszót. A jelszó maximum hét karakterből állhat. Majd nyomja meg az **Enter** -t.

) -----

**Megjegyzés:** Nagy odafigyeléssel adjuk meg a jelszót, mert a karakterek nem jelennek meg a képernyőn.

- 5. Gépelje be újra a jelszót, és nyomja meg az Enter-t.
- A jelszó beállítása után jelölje ki a Jelszó elfogadása, vagy megváltoztatása (Set or Change Password) menüpontot.
- 7. Nyomja meg az **Esc** gombot, ezzel visszatér a System Security képernyőre.
- 8. Nyomja meg az **Esc** gombot, hogy visszatérjen a főmenübe.

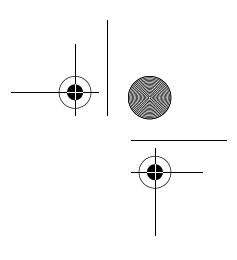

72 3. Fejezet BIOS Information

- Ismét nyomja meg az Esc -et, hogy kilépjen a BIOS segédprogramból. Egy dialógus ablak jelenik meg, kérdezve, hogy el akarja-e menteni a CMOS adatokat.
- 10. Válasszuk a Yes -t a változtatások elmentéséhez és a rendszer újrabetöltéséhez.
- 11. A rendszer újrabetöltés után kapcsolja ki a berendezést és nyissa fel a készülékházat.
- 12. Állítsa a JP6 kapcsolóját 1-2 -re, ezzel engedélyezve a jelszó funkciót.

Ha adott meg setup jelszót (Setup Password), a következő alkalommal, amikor belép a BIOS segédprogramba, be kell írnia a setup jelszót.

Ha adott meg bekapcsoláskori jelszót (Power-on Password), minden rendszerbetöltéskor kéri a gép a jelszó beírását.

#### Jelszó megváltoztatása, vagy törlése

Ha meg akarja változtatni valamelyik jelszót, cselekedjen az alábbiak szerint:

- 1. Lépjen a BIOS segédprogramba és válassza ki a System Security menüpontot.
- Jelölje ki a Setup Password paramétert (setup jelszó esetén), vagy a Power-on Password paramétert (bekapcsoláskori jelszó esetén), majd nyomja meg a vagy a -> nyilat. A Setup jelszó (Setup Password) menü jelenik meg.
- A Password menüben jelölje ki a Jelszó elfogadása, vagy megváltoztatása (Set or Change Password) menüpontot.
- 4. Adja meg az új jelszót.
- 5. Nyomja meg az Esc gombot, hogy visszatérjen a System Security képernyőre.
- 6. Nyomja meg az Esc gombot, hogy visszatérjen a főmenübe.
- Ismét nyomja meg az Esc -et, hogy kilépjen a BIOS segédprogramból. Egy dialógus ablak jelenik meg, kérdezve, hogy el akarja-e menteni a CMOS adatokat.
- 8. Válassza a Yes -t a változtatások elmentéséhez.

A jelszó törléséhez egyszerűen válassza ki a Setup Password paramétert (setup jelszónál), vagy a Power-on Password paramétert (bekapcsoláskor megadandó jelszónál) a Rendszer biztonság (System Security) menüből és állítsa None -ra.

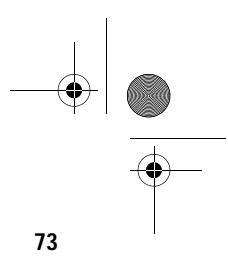

#### Jelszó kihagyása

Ha elfelejti a jelszót, van lehetőség hardveres úton kikerülni a jelszó biztonsági funkciót. Kövessük az alábbi lépéseket a jelszó kihagyásához:

- 1. Kapcsolja ki, és húzza ki a konnektorból a számítógép tápkábelét.
- Nyissa fel a számítógép házát és állítsa a JP6 kapcsolót 2-3 -ra a jelszó funkció kihagyásához.
- 3. Kapcsolja be a számítógépet és lépjen be a BIOS segédprogramba. Ez alkalommal a rendszer nem kér jelszót a belépéshez.

Most megváltoztathatja a jelenlegi jelszót, vagy a None beállítást választva törölheti azt. A művelet végrehajtására vonatkozó utasítások a "Jelszó megváltoztatása, vagy törlése" c. részben szerepelnek (67. o.).

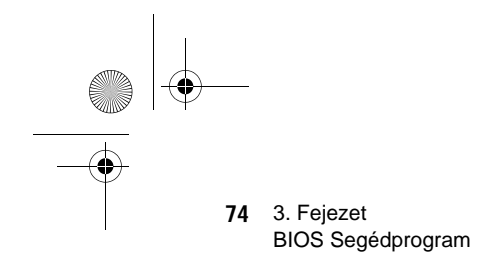

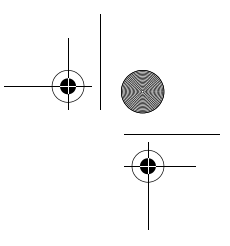

## Bővített beállítási lehetőségek (Advanced Options)

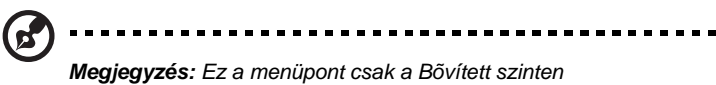

(Advanced Level) elérhető.

A Bővített beállítási lehetőségek(Advanced Options) menü lehetővé teszi a rendszer memória, az alaplapi perifériák és a PCI eszközök beállítását.

A következő képernyő bemutatja az Advanced Options menü paramétereit:

|          |               |       | Advance Opt   | ions        |               |  |
|----------|---------------|-------|---------------|-------------|---------------|--|
| • Merr   | ory/Cache Op  | tions |               |             |               |  |
| • PnP/   | PCI Options   |       |               |             |               |  |
|          |               |       |               |             |               |  |
|          |               |       |               |             |               |  |
|          |               |       |               |             |               |  |
|          |               |       |               |             |               |  |
|          |               |       |               |             |               |  |
|          |               |       |               |             |               |  |
|          |               |       |               |             |               |  |
| `↓ = Mo\ | e Highlight B | ar,   | t, Esc = Exit | , F1 = Help | ), Esc = Exit |  |

Vigyázat!: A rendszer meghibásodásának elkerülése érdekében ne változtassa meg

az Advanced Options menüben szereplő értékeket, hacsak Ön nem szakképzett szerelő.

#### Memória/Gyorsítótár lehetőségek (Memory/ Cache Options)

Ha az Advanced Options menüből a Memory/Cache Options menüpontot választjuk ki, a következő képernyő jelenik meg:

| Memory/Cache Options       |                     |  |
|----------------------------|---------------------|--|
| Internal Cache (CPU Cache) | Enabled ]           |  |
| External Cache             | Enabled ]           |  |
| Cache Scheme               | Write-back          |  |
| Memory at 15MB-16MB Reserv | ed for[System]      |  |
| C8000 - DFFFFh Shadow      | [Disabled]          |  |
|                            |                     |  |
| ↑↓ = Move Highlight Bar    | F1 = Help           |  |
| Esc = Exit                 | →← = Change Setting |  |

Ebben a menüpontban beállíthatjuk a rendszer memória paramétereit.

A következő táblázat bemutatja az ebben a menüben szereplő paramétereket. A kivastagított részek a paraméter alapbeállítás szerinti és javasolt beállításai.

| Paraméter                     | Magyarázat                                                                              | Lehetőségek                     |
|-------------------------------|-----------------------------------------------------------------------------------------|---------------------------------|
| Internal Cache<br>(CPU Cache) | Be-, vagy kikapcsolja az<br>első szintű gyorsítótár<br>memóriát, pl. a CPU<br>memóriát. | <b>Enabled</b> vagy<br>Disabled |
| External Cache                | Be-, vagy kikapcsolja a<br>második szintû gyorsítótár<br>memóriát.                      | Enabled vagy<br>Disabled        |

| Paraméter                               | Magyarázat                                                                                                    | Lehetőségek                     |
|-----------------------------------------|----------------------------------------------------------------------------------------------------|---------------------------------|
| Cache Scheme                            | Ez a paraméter nem<br>módosítható. A paraméter<br>fix beállítása a Write-<br>back (visszafrásos)<br>üzemmód, ami frissíti<br>ugyan a gyorsítótárat írás<br>utasításkor, de a memóriát<br>nem, csak akkor, ha<br>meghibásodás történik a<br>gyorsítótár és a memória<br>között.                                                                                                    | Write-back                      |
| Memory at 15MB-<br>16MB Reserved<br>for | Ha el szeretné kerülni a<br>rendszer és a<br>bõvítõkártyák memória<br>címeinek egybeesést,<br>akkor foglalja le ezt a<br>memória tartományt, és<br>jelölje ki úgy, hogy ezt<br>vagy a rendszer, vagy a<br>bõvítõkártyák<br>használhassák. Néhány<br>VGA kártya esetén ennél a<br>tulajdonságnál előre<br>meghatározott beállításra<br>van szükség. E paraméter<br>beállítása előtt nézze meg<br>a VGA kártya felhasználói<br>kézikönyvét. | System<br>vagy Add-on<br>card   |
| C8000 - DFFFFh<br>Shadow                | Lehetővé teszi, hogy egy<br>bővítőkártyát a ROM-ra<br>tükrözzünk. Néhány<br>hagyományos ISA kártya<br>esetében nem<br>engedélyezhető e funkció<br>használata a helyes<br>működéshez. Ebben az<br>esetben azt javasoljuk,<br>állítsa ezt a paramétert<br>Disabled-re.                                                                                                    | Enabled vagy<br><b>Disabled</b> |

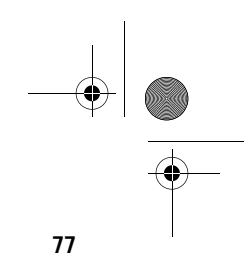

## PnP/PCI lehetőségek (PnP/PCI Options)

A PnP/PCI Options paraméter lehetővé teszi a PCI eszközök beállítását. Ha ezt az opciót választjuk, az alábbi képernyő jelenik meg:

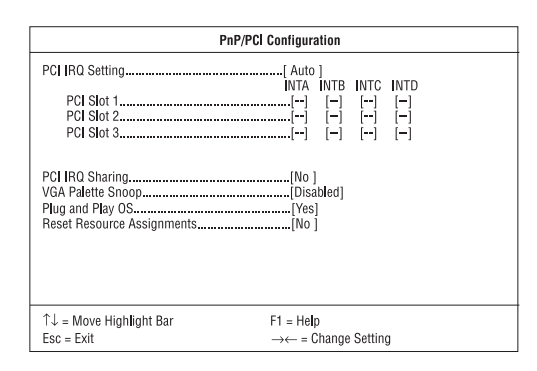

A következő táblázat bemutatja az ebben a menüben szereplő paramétereket. A kivastagított részek a paraméter alapbeállítás szerinti és javasolt beállításai.

| Paraméter             | Magyarázat                                                                                                    | Lehetőségek                    |
|-----------------------|----------------------------------------------------------------------------------------------------|--------------------------------|
| PCI IRQ Setting       | Lehetővé teszi, hogy Auto vagy Manual<br>automatikusan, vagy manuálisan<br>konfigurálja a berendezésbe épített<br>PnP (Plug-and-Play) eszközöket.<br>A PCI kártyára vonatkozó technikai<br>információkat az eszköz<br>kézikönyvében talál.                     |                                |
| PCI Slot 1 / 2 /<br>3 | Lehetővé teszi, hogy manuálisan<br>rendeljen egy megszakítást<br>mindegyik, a rendszerben használt<br>PCI eszközhöz. Amikor a PCI IRQ<br>Settings beállítása: Auto, a BIOS<br>automatikusan hozzárendeli<br>a rendelkezésre álló IRQ-kat<br>a PCI eszközökhöz. |                                |
| PCI IRQ Sharing       | Ugyanazt az IRQ-t akár két<br>különböző eszközhöz is hozz                                                                                                    | Yes vagy No<br>zárendelhetjük. |

78 3. Fejezet BIOS Segédprogram

-(\$

•

| Paraméter                     | Magyarázat                                                                                                    | Lehetőségek                                                                                                    |
|-------------------------------|----------------------------------------------------------------------------------------------------|----------------------------------------------------------------------------------------------------|
| VGA Palette<br>Snoop          | Aktiválja a paletta szín-<br>kikeresési funkciót, ha több<br>VGA kártyát építettünk a<br>rendszerbe, ami lehetővé<br>teszi hogy a CPR (control<br>palette register) kezelni<br>és frissíteni tudja a gépbe<br>épített VGA kártyák VGA RA<br>DAC-jait. (Digital Analog Con<br>egy szín információ tároló).<br>A színkikeresés folyamata te<br>lehetővé, hogy a CPR jelzést<br>küldjön az összes VGA kárty<br>hogy azok maguk tudják friss<br>a saját RAM DAC-jukat. A jel<br>folyamatosan áramlik a kárty<br>amíg fel nem frissíti az össze<br>RAM DAC-ot. Ez teszi lehető<br>a képernyőn több kép egyide<br>megjelenítését.<br>Bizonyos VGA kártyákhoz kű<br>be kell állítani ezt a tulajdons<br>E paraméter beállítása előtt r<br>meg a VGA kártya kézikönyv<br>ide vonatkozó részét. | Enabled vagy<br>Disabled<br>M<br>verter,<br>szi<br>ának,<br>íteni<br>ákon,<br>s<br>švé<br>jû<br>lön<br>ágot.<br>nézze<br>ének                              |
| Plug and Play<br>OS           | Megadható, hogy a BIOS<br>csak a PnP boot eszközöket<br>indítsa be (pl. SCSI kártya), v<br>az összes PnP boot és non-b<br>eszközt is (pl. hangkártyák).                                                                                                    | Yes vagy No<br>vagy<br>poot                                                                                                    |
| Reset Resource<br>Assignments | Ha aktív, a nem-PnP és PnP ISA<br>kártyák telepítésekor elkerülhető<br>az IRQ címek egyezése. Ez<br>törli az összes erőforrás<br>hozzárendelését és utána a BIOS<br>a következő rendszerbetöltéskor<br>újra kioszthatja az összes<br>beépített PnP hozzárendelését.                                                                                                    | Yes vagy No<br>Az erőforrás adataina<br>törlése után, javasolju<br>hogy állítsa vissza a<br>paramétert az<br>alapbeállítás szerinti<br>vagyis: No állásba. |

0

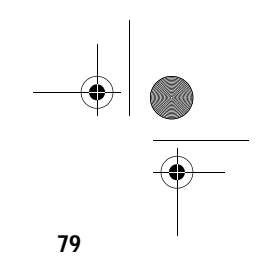

## Alapbeállítások betöltése (Load Default Settings)

Minden alkalommal újra be kell tölteni a BIOS alapbeállításait, amikor változtatásokat hajtunk végre a rendszer hardver konfigurációjában (mint például a memória mérete, a CPU típusa, a merevlemez típusa, stb.); máskülönben a BIOS megtartja a korábbi CMOS beállításokat. Amikor ezt a menüpontot választjuk, a következő dialógusablak jelenik meg:

| Do you want to load default settings? |  |  |
|---------------------------------------|--|--|
| [Yes] [No]                            |  |  |

Ha a Yes -t választjuk, a BIOS automatikusan észleli a rendszer hardverében végrehajtott változtatásokat. Egyben ezzel visszaállítjuk az alapbeállításokat.

Ha a No -t választjuk, visszatérünk a főmenüben az alapbeállítások betöltése nélkül.

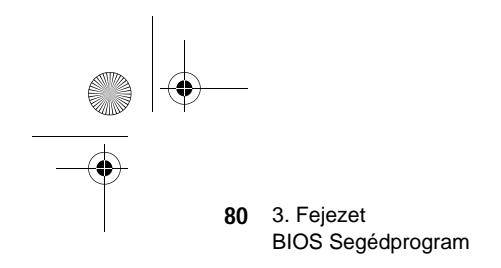

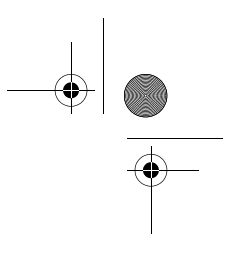

## Beállítások változtatásának visszavonása (Abort Settings Change)

Az alábbi dialógus ablak jelenik meg, amikor a főmenüből az Abort Settings Change menüpontot választjuk ki:

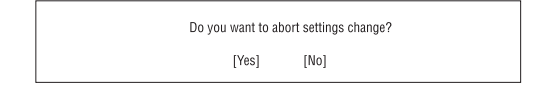

Válasszuk a Yes -t, ha törölni kívánunk minden általunk eszközölt változtatást, és visszaállítani a paramétereket a korábban elmentett változatukba.

Ha a No -t választjuk, akkor visszatérünk a főmenübe. A BIOS elment minden legutóbb végrehajtott változtatást.

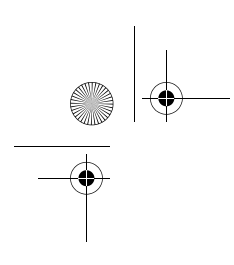

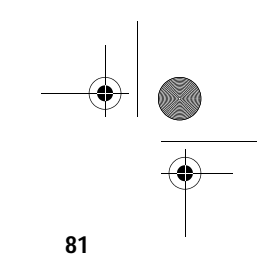

## Kilépés a Setup-ból (Exiting Setup)

Ha ki akarunk lépni a BIOS segédprogramból, egyszerûen nyomjuk meg az **Esc** billentyût. A következő dialógus ablak jelenik meg:

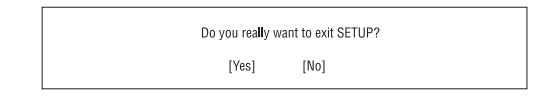

Válasszuk a Yes -t, így kilépünk a Setup-ból. Válasszuk a No -t, így visszatérünk a főmenübe. Ha a paraméterek beállításainál változtatásokat hajtottunk végre, a következo dialógus ablak jelenik meg:

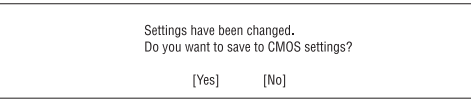

Válasszuk a Yes -t, ha úgy akarunk kilépni a Setupból, hogy elmentjüka változtásokat. Válasszuk a No -t, ha nem kívánjuk elmenteni a változtatásokat, és kilépünk a Setupból.

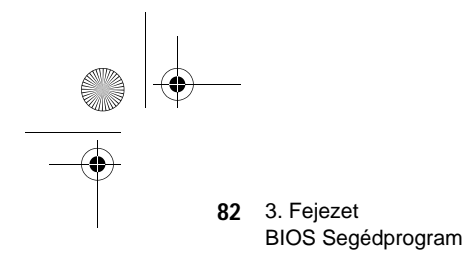

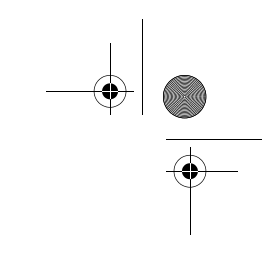

## A rendszer bővítése

# 4. Fejezet

Ez a fejezet bemutatja, hogyan kell levenni, illetve visszahelyezni a készülékházat, és hogyan lehet beépíteni a rendszer bővítésére használt opcionális alkatrészeket. Az egyes részek rövid és könnyen érthető instrukciókat tartalmaznak, az összeszerelési folyamatok végrehajtását mechanikai illusztrációk segítik.

## Óvintézkedések a telepítés során

Azt javasoljuk, hogy olvassa el az alábbi fejezeteket bármely alkatrész beépítése előtt. Itt fontos, ESD-re vonatkozó figyelmeztetéseket, továbbá beépítés előtti- és utáni utasításokat talál.

#### Elektrosztatikus kisülések (ESD) elkerülése

Az elektrosztatikus kisülés (electrostatic discharge, ESD) kárt tehet a processzorban, a lemez meghajtókban, a bővítő kártyákban, és egyéb alkatrészekben. Alkatrész beépítés előtt mindig tegyük meg az alábbi óvintézkedéseket:

- Ne vegyük ki az alkatrészt a védő csomagolásból, amíg nem vagyunk felkészülve a beépítésére.
- Viseljünk csukló földelő szalagot, melyet csatlakoztassunk a berendezés egyik fém részéhez, még az alkatrész beépítése előtt. Ha nem rendelkezünk csukló szalaggal, akkor folyamatosan érintkezzünk a berendezéssel minden olyan módosításkor, amely ESD védelmet igényel.

#### Telepítés előtti utasítások

Mindig vegyük figyelembe az alábbiakat, mielőtt a berendezés egy-egy alkatrészét telepítenénk:

- 1. Kapcsoljuk ki a berendezést és az összes hozzá csatlakozó egységet mielőtt felnyitjuk a készülékházat.
- 1. Nyissuk fel a berendezést a ház összeszerelési stmutatójában szereplő utasítások szerint.
- 1. Kövessük a 79. oldalon leírt ESD óvintézkedéseket, mielőtt az alkatrészeket beépítenénk.
- 1. Távolítsunk el minden olyan bővítőkártyát, illetve perifériát, amely akadályozza a hozzáférést a DIMM foglalatokhoz, vagy a CPU csatlakozóhoz.
- Vegyük figyelembe az alábbi fejezetekben található, a beépítésre kerülő alkatrészre vonatkozó specifikus utasításokat.

Figyelem! Károsíthatja a rendszert, ha nem megfelelően kapcsoljuk ki a számítógépet mielőtt megkezdenénk az alkatrészek beépítését.

Ne próbálkozzunk az alábbi fejezetekben leírt munkálatokkal hacsak nem felkészült szerelők vagyunk.

#### Telepítés utáni utasítások

Az alábbiakat vegyük figyelembe egy-egy alkatrész beépítése után:

- Győződjünk meg arról, hogy az alkatrészek a megfelelő fejezetekben lépésről lépésre meghatározott utasításoknak megfelelően kerültek beépítésre.
- Ellenorizzük le, hogy beállítottuk-e az összes szükséges mikrokapcsolót. Nézzük meg a számítógép belsejében felragasztott címkét, amely ismerteti a helyes mikrokapcsoló beállításokat, vagy olvassuk el az erre vonatkozó részt a "Mikrokapcsolók és csatlakozók" c. fejezetben a 28. oldalon.

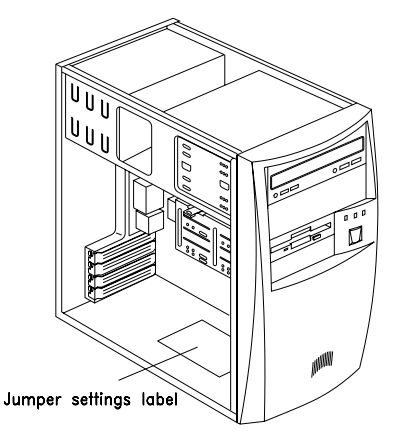

- Tegyük vissza a korábban eltávolított bővítőkártyákat, illetve perifériákat.
- 1. Helyezzük vissza a berendezés burkolatát.
- 1. Csatlakoztassuk a szükséges kábeleket és kapcsoljuk be a berendezést.

## A számítógép házának felnyitása

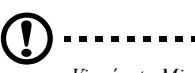

Vigyázat: Mielőtt eltávolítanánk a készülékházat, győződjünk meg, hogy a rendszer és minden hozzá csatlakoztatott periféria ki legyen kapcsolva. A telepítés előtti utasítások a 79. oldalon találhatók.

Ez a fejezet bemutatja, hogyan kell felnyitni a készülékházat, amikor további alkatrészeket kell beépítenünk a számítógépbe.

#### A készülékház eltávolítása

- 1. Kapcsoljuk ki a számítógépet és húzzunk ki minden kábelt a konnektorból.
- 1. Helyezzük a berendezést stabil, sík felületre.
- Távolítsuk el a gép hátoldaláról a négy csavart. Tegyük félre a csavarokat. Szükségünk lesz rájuk a készülékház visszahelyezésekor.

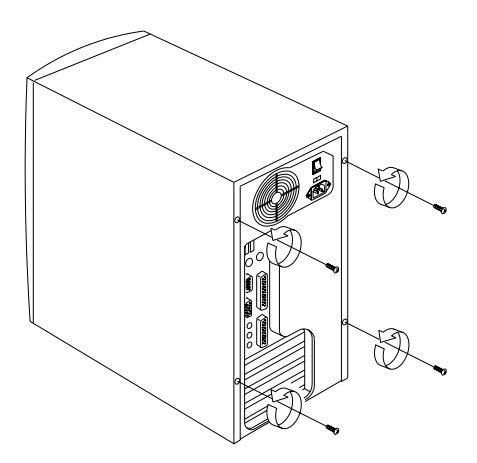

- 88 4. Fejezet A rendszer bővítése
  - 1. Kissé toljuk hátrafelé a készülékházat , majd húzzuk a készülékházat fölfelé és vegyük le a vázról.

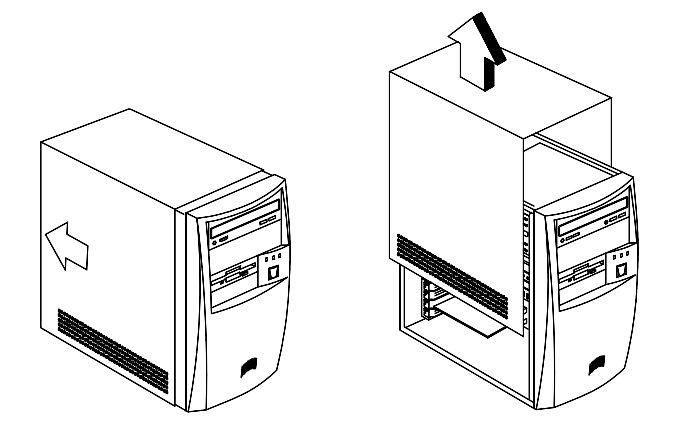

#### A készülékház visszahelyezése

1. Az ábrán látható módon helyezzük vissza a készülékházat.

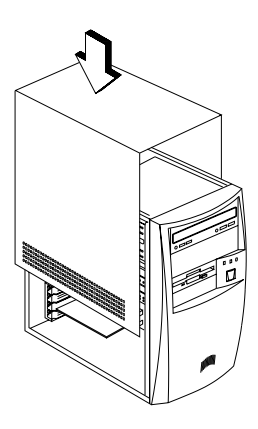

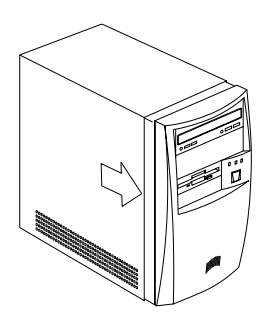

1. Rögzítsük a készülékházat a szükséges csavarokkal.

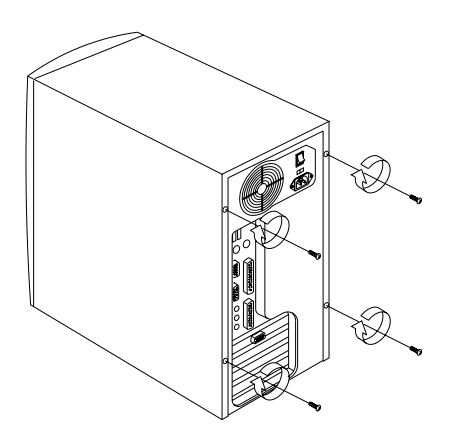

## Memória bővítés

A számítógép memóriája maximum 256 MB-ig bővíthető a 2 db alaplapra integrált 168-lábú DIMM foglalaton keresztül. Ezek a DIMM foglalatok PC-100 kompatibilis, 8-, 16-, 32-, 64-, és 128-MB kapacitású DIMM-eket fogadnak be. A DIMM foglalatok helyét a 25. oldalon található ábra mutatja az "Alaplap elrendezés" c. részben. A DIMM-ek beépítésére vonatkozó utasításokat az "Egy DIMM beépítése" c. fejezetrész mutatja be a 86. oldalon.

A következő táblázat a lehetséges memória konfigurációkat sorolja fel:

| DIMM 1 | DIMM 2 | Összes memória |
|--------|--------|----------------|
| 8 MB   | None   | 8 MB           |
| 16 MB  | None   | 16 MB          |
| 32 MB  | None   | 32 MB          |
| 64 MB  | None   | 64 MB          |
| 128 MB | None   | 128 MB         |
| None   | 8 MB   | 8 MB           |
| None   | 16 MB  | 16 MB          |
| None   | 32 MB  | 32 MB          |
| None   | 64 MB  | 64 MB          |
| None   | 128 MB | 128 MB         |
| 8 MB   | 8 MB   | 16 MB          |
| 8 MB   | 16 MB  | 24 MB          |
| 8 MB   | 32 MB  | 40 MB          |
| 8 MB   | 64 MB  | 72 MB          |

| DIMM 1 | DIMM 2 | Összes memória |
|--------|--------|----------------|
| 8 MB   | 128 MB | 136 MB         |
| 16 MB  | 8 MB   | 24 MB          |
| 16 MB  | 16 MB  | 32 MB          |
| 16 MB  | 32 MB  | 48 MB          |
| 16 MB  | 64 MB  | 80 MB          |
| 16 MB  | 128 MB | 144 MB         |
| 32 MB  | 8 MB   | 40 MB          |
| 32 MB  | 16 MB  | 48 MB          |
| 32 MB  | 32 MB  | 64 MB          |
| 32 MB  | 64 MB  | 96 MB          |
| 32 MB  | 128 MB | 160 MB         |
| 64 MB  | 8 MB   | 72 MB          |
| 64 MB  | 16 MB  | 80 MB          |
| 64 MB  | 32 MB  | 96 MB          |
| 64 MB  | 64 MB  | 128 MB         |
| 64 MB  | 128 MB | 192 MB         |
| 128 MB | 8 MB   | 136 MB         |
| 128 MB | 16 MB  | 144 MB         |
| 128 MB | 32 MB  | 160 MB         |
| 128 MB | 64 MB  | 192 MB         |
| 128 MB | 128 MB | 256 MB         |

#### Egy DIMM beépítése

Egy DIMM beépítése

- 1. Nyissuk szét az aljzaton található rögzítő kapcsokat.
- 1. Helyezzük a DIMM lapkát az aljzatba.
- 1. Nyomjuk a DIMM-et az aljzatba, amíg a kapcsok rázáródnak a DIMM lapkára..

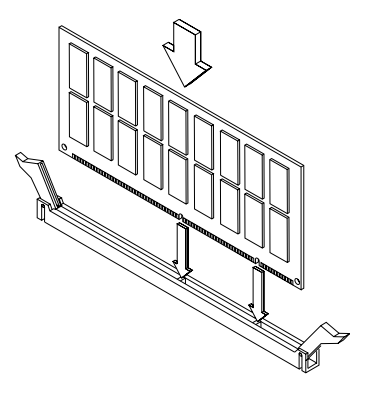

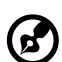

**Megjegyzés:** A DIMM csatlakozó könnyű beépítést tesz lehetővé. Ezért amennyiben a DIMM nem illeszkedik megfelelően, valószínű, hogy rosszul helyeztük bele a foglalatba. Fordítsuk meg a modult és próbáljuk meg újra beilleszteni.

#### Egy DIMM eltávolítása

- 1. Nyomjuk kifelé a tartó kapcsokat az aljzat mindkét oldalán, hogy kiszabadítsuk a DIMM lapkát.
- 1. Finoman húzzuk ki a DIMM lapkát az aljzatból.

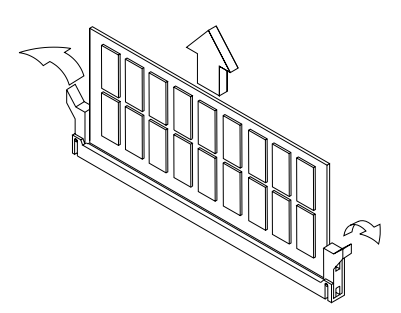

#### A rendszer újrakonfigurálása

A berendezés automatikusan érzékeli a beépített memória lapok mennyiségét. Futtassuk a Setup-ot, hogy megnézzük a rendszer memória új értékét és jegyezzük fel ezt az értéket.

## A CPU cseréje

#### A CPU eltávolítása

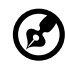

**Megjegyzés:** Vegyük figyelembe az alkatrészek beépítésénél az elektrosztatikus kisülések (ESD) elkerülése vonatkozó utasításokat (ld. 79. o.).

Mielőtt új processzort építünk be, először el kell távolítani a korábban behelyezett processzort az alaplapról.

A CPU eltávolításához kövessük az alábbi lépseket:

- 1. Az alaplapon keressük meg a foglalatra rögzített CPU-t.
- 1. Szereljük le a hûtőbordával ellátott ventilátor kábel csatlakozót.

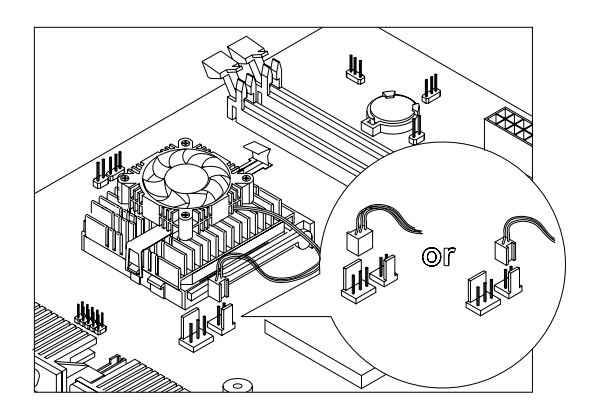

- 1. Távolítsuk el a CPU-ról a hûtőbordával ellátott ventilátort.
- 1. Húzzuk felfelé a foglalat rögzítő kart. A CPU tüskéi automatikusan kiszabadulnak a foglalat lyukaiból.

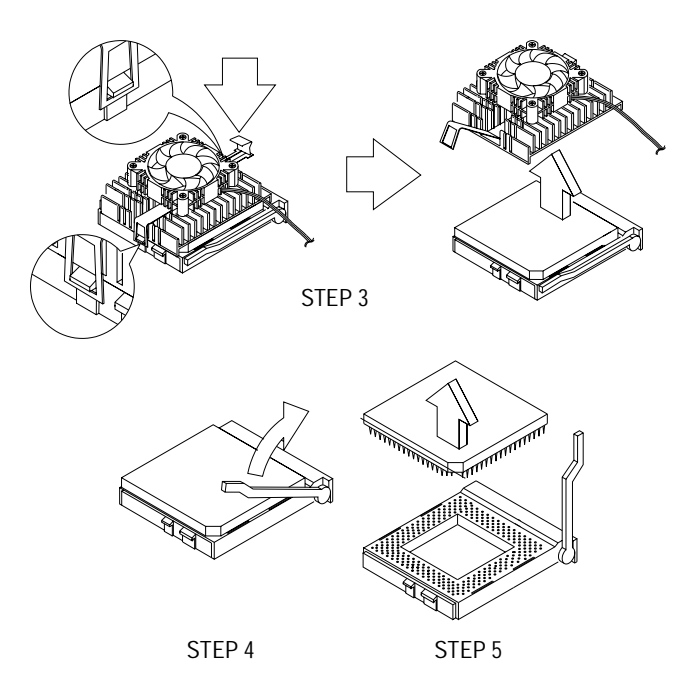

#### Az új CPU beépítése

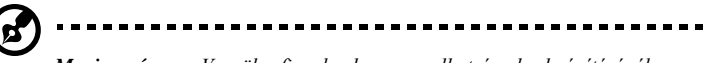

**Megjegyzés:** Vegyük figyelembe az alkatrészek beépítésénél az elektrosztatikus kisülések (ESD) elkerülése vonatkozó utasításokat (ld. 79. o.).

Mielőtt elvégeznénk a műveletet, ellenőrizzük, hogy ne legyen beépítve CPU a CPU foglalatba.

Az új CPU beépítéséhez kövessük az alábbi lépéseket:

- 1. Hajtsuk fel a foglalat rögzítőkarját.
- 1. Helyezzük be a CPU-t, győződjünk meg, hogy a CPU 1. lába (melyet a levágott sarok jelöl) a foglalaton az 1. nyílásba kerüljön.
- 1. Nyomjuk le a foglalat kart, ezzel bezárva a CPU-t a foglalatba.

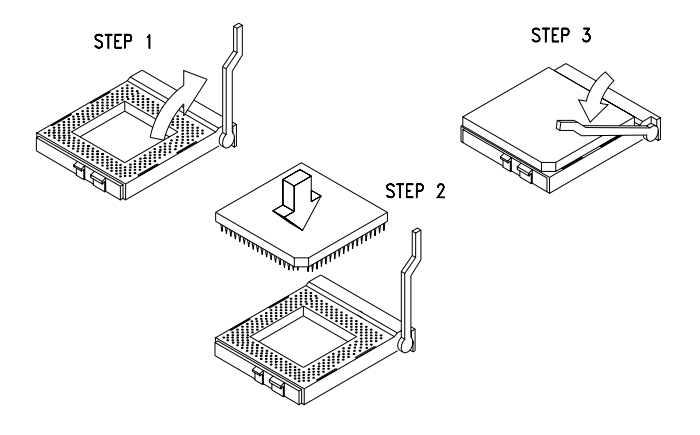

1. Csatlakoztassuk a hûtőbordával ellátott ventilátort a CPU-hoz.

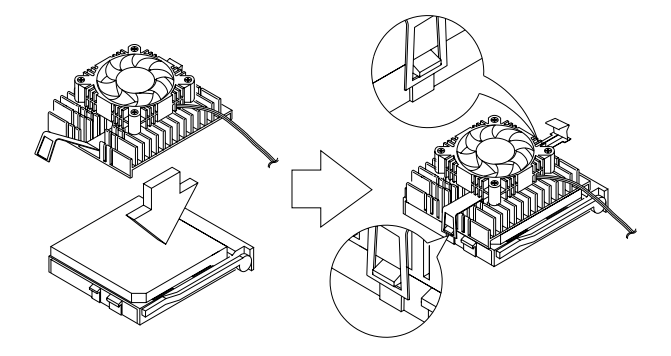

Dugjuk be a hûtõbordával ellátott ventilátor kábelét az FN1 (3-1. lábú csatlakozóhoz), vagy az FN2 (2-lábú csatlakozóhoz) jelû ventilátor csatlakozóba. Az alaplapon a csatlakozók helyét a 28. oldalon található "Mikrokapcsolók és csatlakozók" c. fejezet mutatja be.

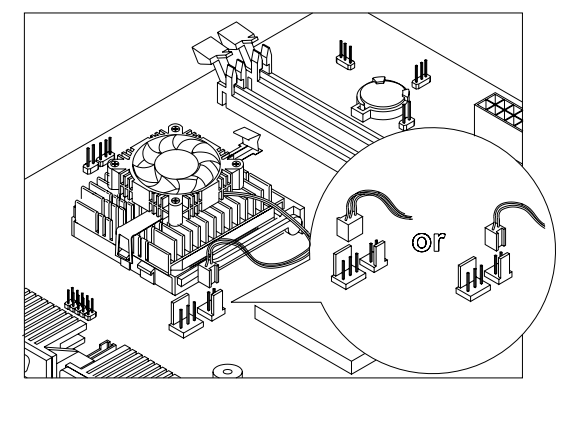

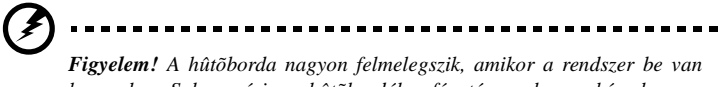

kapcsolva. Soha ne érjen a hûtôbordához fém tárggyal, vagy kézzel.

## A merevlemez cseréje

A merevlemez meghajtó cseréjéhez hajtsuk végre az alábbi lépéseket:

1. Távolítsunk el minden, a merevlemez, illetve a 3.5-colos hajlékonylemez meghajtóhoz csatlakozó kábelt.

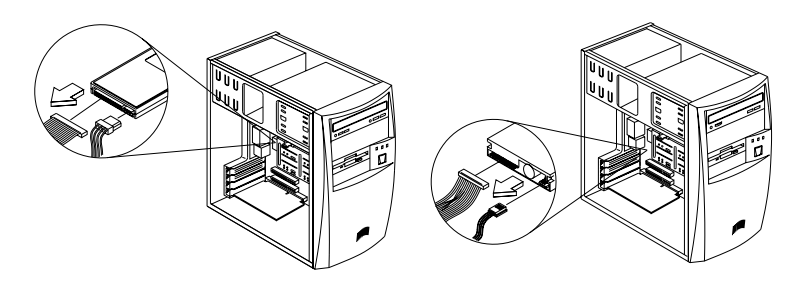

1. Távolítsuk el a házból a 3.5-colos meghajtó keretet oly módon, hogy a tetején lévő fülecskét lenyomjuk, és a keretet kifelé fordítjuk.

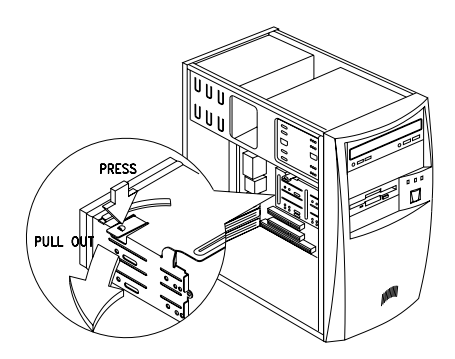

1. Távolítsuk el a merevlemez a meghajtó kerethez rögzítő négy csavart.
1. Húzzuk ki a merevlemez meghajtót.

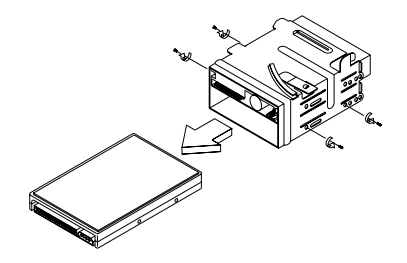

**1.** Helyezzünk be egy új 3.5-colos merevlemez meghajtót és rögzítsük a korábban eltávolított négy csavarral.

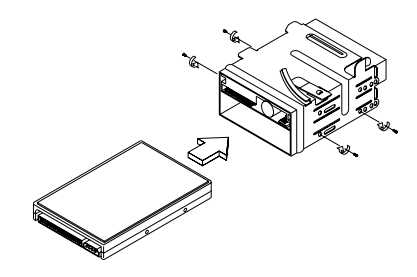

- **1.** Helyezzük vissza a meghajtó keretet a házba a következő útmutatások szerint:
  - **a.** Helyezzük a keretet a bevágáshoz.

100 4. Fejezet A rendszer bővítése

**a.** Forgassuk a keretet a ház irányába mindaddig, amíg a fülecske vissza nem pattana helyére.

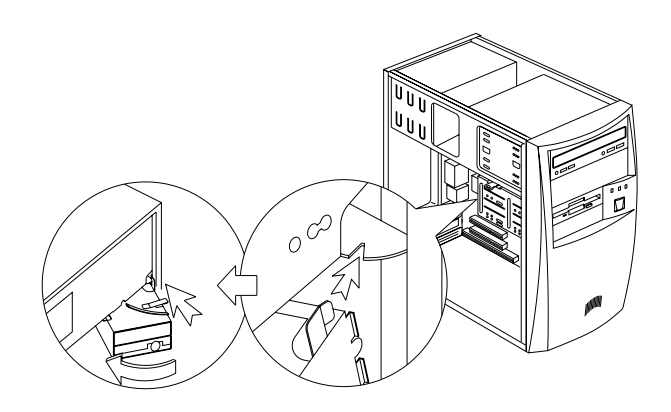

1. Csatlakoztassuk a lemez meghajtó kábeleket és a tápfeszültség kábeleket.

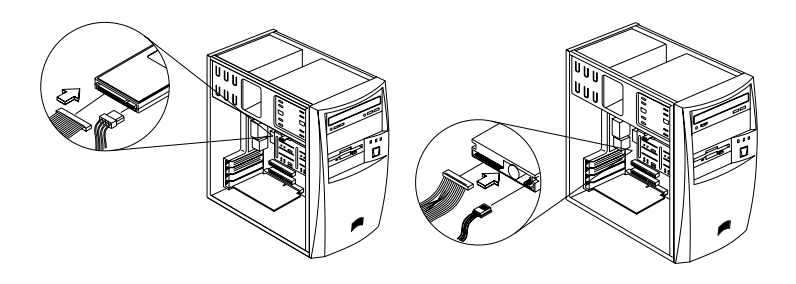

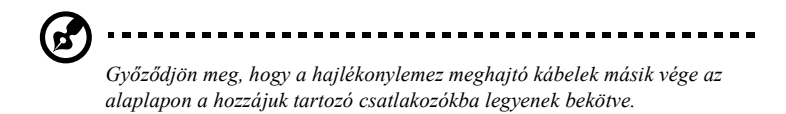

## PCI kártya cseréje

## PCI kártya beépítése

- 1. Keressünk egy üres PCI kártyahelyet az alaplapon.
- 1. Távolítsuk el a készülékházról a kiválasztott szabad PCI kártyahellyel szemben elhelyezkedő takarólemezt.
- 1. Vegyük ki a PCI kártyát a védőcsomagolásból.
- **1.** Helyezzük a PCI kártyát a kártyanyílásba. Győződjünk meg arról, hogy a kártya megfeleően illeszkedjen a helyére.
- 1. Rögzítsük a kártyát egy csavarral a készülékházhoz.

A számítógép bekapcsolásakor a BIOS automatikusan észleli és hozzárendeli a forrásokat a PCI eszközökhöz.

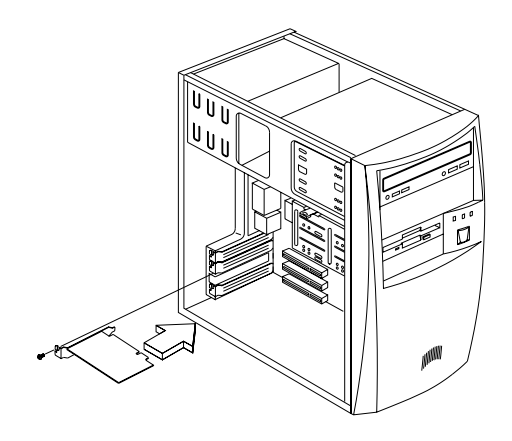

## PCI kártya eltávolítása

A PCI kártya eltávolításakor hajtsuk végre fordított sorrendben a "PCI kártya beépítése" c. részben leírt utasításokat.

## 102 4. Fejezet

A rendszer bővítése